(以下附錄節錄自中華人民共和國佛山市財政局的網站,全文可參閱 http://fscz.foshan.gov.cn/cfg/zcfgwj/content/post\_4876405.html)

附錄

#### 关于印发《佛山市 2020 年度粤港澳大湾区个人所得税优惠政策财政补贴申报指南》的通知

各区财政局、科技局(经济和科技促进局)、人力资源社会保障局、国家税务总局佛山市各区 税务局:

根据《佛山市财政局佛山市科学技术局佛山市人力资源和社会保障局国家税务总局佛山 市税务局关于印发<佛山市关于实施粤港澳大湾区个人所得税优惠政策财政补贴管理办法>的 通知》(佛财法〔2021〕8号)规定,佛山市 2020 年度粤港澳大湾区个人所得税优惠政策财政 补贴将于 2021 年 7 月 15 日之后开始受理,为切实做好粤港澳大湾区个人所得税优惠政策财 政补贴相关工作,特制定《佛山市 2020 年度粤港澳大湾区个人所得税优惠政策财政补贴申报 指南》,现印发给你们,请贯彻执行。

> 佛山市财政局 佛山市科学技术局 佛山市人力资源和社会保障局 国家税务总局佛山市税务局 2021年7月9日

#### 佛山市 2020 年度粤港澳大湾区个人所得税优惠政策财政补贴申报指南

一、事项名称

佛山市 2020 年度粤港澳大湾区个人所得税优惠政策财政补贴

二、政策依据

《佛山市财政局佛山市科学技术局佛山市人力资源和社会保障局国家税务总局佛山市税 务局关于印发<佛山市关于实施粤港澳大湾区个人所得税优惠政策财政补贴管理办法>的通 知》(佛财法〔2021〕8号)。

三、受理条件

#### (一) 基本条件

1.申报人在 2020 年度内属于香港、澳门永久性居民,取得香港入境计划(优才、专业人 士及企业家)的香港居民,台湾地区居民,外国国籍人士,或取得国外长期居留权的回国留 学人员和海外华侨。

2.申报人 2020 年度内须在佛山市注册的企事业单位和其他机构任职或者受雇,或在佛山市提供独立个人劳务,或在佛山市从事生产、经营活动。

3.申报人在佛山市依法纳税,且个人所得税已缴税额超过其应纳税所得额的15%。4.申报人在申请财政补贴前三年内,没有重大税收违法案件信息记录,没有虚报、冒

领、骗取、挪用财政资金和违反科研伦理、科研诚信等不诚信行为记录,没有列入失信被执 行人,没有受到刑事处罚或者较大数额罚款、没收较大数额违法所得、没收较大价值非法财 物、降低资质等级、吊销许可证件、责令停产停业、责令关闭、限制从业等行政处罚,且申 报人对其扣缴义务单位的以上行为或记录不负有直接或主要责任,也不担任具有以上行为或 记录的扣缴义务单位的法定代表人或负责人。

#### (二)资格条件

符合上述基本条件的申报人,同时须在2020年度内符合下列条件之一:

1.国家、广东省重大人才工程入选者;

2.取得广东省"人才优粤卡"的人才;

3.取得佛山市外国人来华工作许可证 A 类或 B 类的人才;或符合佛山市外国人来华工作 许可证 A 类或 B 类申请条件,并取得《中华人民共和国外国人永久居留身份证》的人才;

4.实施外国人才签证制度,取得《外国高端人才确认函》的人才;

5.实施公安部支持广东自贸区建设和创新驱动发展的16项出入境政策措施,经省科技厅 (省外国专家局)、省自贸办、珠三角九市人民政府及科技(外专)部门认定为外籍和港澳台 高层次人才;

6.国家重点实验室、省实验室、省重点实验室,省级及以上工程技术研究中心,新型研 发机构,省级及以上工程实验室,省级及以上企业技术中心的科研人才;

7.佛山市人力资源社会保障局认定的领军人才;

8.取得优粤佛山卡 A 卡或 B 卡的人才;

9.佛山市科技创新团队核心成员;

10.取得博士学位或有博士后经历的人才;

11.经市认定的急需紧缺人才。

四、申报材料

(一)境外高端人才和紧缺人才个人所得税财政补贴申请表。申请表须在佛山市扶持资金综合服务平台(以下简称"扶持通"平台)填报。

(二)佛山市关于粤港澳大湾区个人所得税优惠政策财政补贴个人(单位)承诺书。

(三)申报人有效身份证件,申报人须按要求提供身份佐证材料(详见附件1)。

(四)申报人获国家、省级政府、佛山市认定的境外高端人才和紧缺人才的佐证材料 (详见附件2)

(五)申报人与在佛山市注册的企事业单位和其他机构签订的劳动、劳务合同或其他聘 用证明材料。

(六)申报人本人在中国内地开设和已激活的 I 类银行结算账户(即全功能账户)资料,申报人收款账号存折或银行卡复印件。

(七)申报人入选人才工程或人才项目的补贴性所得的佐证材料。

(八)由扣缴义务单位代为申报的须提供《关于佛山市粤港澳大湾区个人所得税优惠政 策财政补贴申报授权书》(详见附件3)。

五、办理程序

#### (一)网上申请

申请前,申报人须先到自然人电子税务局获取个人所得税纳税信息查询序列号。申请 2020年度个税补贴的申报人或扣缴义务单位登录"扶持通"平台,选择"2020年度佛山市粤 港澳大湾区个人所得税优惠政策财政补贴"专题办理,填录申报信息并授权导入纳税数据信 息,确认无误后提交申请("扶持通"平台操作流程详见附件4)。

#### (二)网上审核

市科技局、市人力资源社会保障局收到申报材料后,对申请进行受理及人才认定审核,并可根据需要提请其他相关人才认定部门协助审核。符合条件的,将相关材料转交市税务局。

2.市税务局收到市科技局、市人力资源社会保障局转交的材料后,核对对应的申报人在 佛山市缴纳的所得项目、已缴税额、应纳税所得额等具体情况。

3.审核过程中,审核部门可根据需要要求申报人提供材料原件予以核实。

#### (三)网上确认及反馈

1.对于审核不通过的,由人才认定审核部门提出审核意见后退回申报人,申报人如有异 议,应自收到退回信息后10个工作日内提出意见,补充资料后重新提交申请,逾期视为无异 议;

2.市税务局对纳税数据核对无误后,将审核意见反馈至市科技局、市人力资源社会保障 局;对于核对有误的纳税数据,市税务局提出审核意见并退回申报人,申报人须在10个工作 日内重新授权获取数据,并提交申请,逾期视为自动放弃申请。申报人如对市税务局的审核 意见有异议,应及时联系市税务局提出意见。

#### (四) 政策兑现

申请经审核符合财政补贴条件的,由市人力资源社会保障局、市科技局确定补贴名单, 将补贴资金拨付至申报人所提供个人银行账户。

#### (五)特殊说明

 1.申报人以多个身份证件登记纳税形成多个纳税识别号的,应在申请前到税务部门办理 并档,保证仅用一个纳税识别号申请补贴,否则因此造成补贴金额受到影响的,责任自负 (办理并档操作指引详见附件 5)。

2.申报人提前注册并登录自然人电子税务局,并获取纳税信息查询序列号后,可将序列号导入"扶持通"平台,完成纳税信息录入(操作指引详见附件 5)。

3.个人所得税已缴税额、应纳税所得额应以财政补贴对应年度的次年办理汇算清缴并补 退(税)后实际缴纳税额和应纳税所得额为准。如按规定无需汇算清缴的,以财政补贴对应 年度全年实际缴纳税额和对应的应纳税所得额为准。

4.因申报人账户原因造成不能拨付到位的,申报人可自财政补贴审核通过之日起一年内 向受理审核部门重新提交符合条件的银行账户信息并申请补发,逾期办理的不予受理和补 贴。

六、受理时间2021年7月15日至8月31日七、办理时限

#### (一)人才资格认定审核环节

3

申请材料齐全、符合法定形式的,人才认定部门应当在受理申请之日起10个工作日内 出具审核意见。

#### (二) 纳税信息审核环节

申请材料齐全、符合法定形式的,税务部门应当在收到材料之日起10个工作日内出具 审核意见。

#### (三)补贴兑现发放环节

2021年11月30日前将资金拨付申报人个人银行账户。

若审核机关在审核过程中,发现申请材料不齐全或不符合法定形式的,应在5个工作日 内一次性告知申报人需要补正的全部内容。逾期不告知的,自收到申请材料之日起即为受 理。申报人补正资料的时间不算在办理时限内。

八、补办 2019 年度申请

补办 2019 年度佛山市粤港澳大湾区个人所得税优惠政策财政补贴申请的申报人或扣缴 义务单位,登录"扶持通"平台后,选择"2019 年度佛山市粤港澳大湾区个人所得税优惠政 策财政补贴"专题办理,填录申报信息并授权导入纳税数据信息,确认无误后提交申请。

补办受理时间为 2021 年 7 月 15 日至 8 月 31 日,其它相关事项按照《佛山市财政局等 四部门关于印发<佛山市关于实施粤港澳大湾区个人所得税优惠政策财政补贴管理暂行办法> 的通知》(佛财法〔2019〕24 号)的精神办理。

九、咨询查询
网站维护咨询电话:0757-83282211
申报咨询电话:市人力资源社会保障局 0757-82309086
市科技局 0757-83366392
市财政局 0757-83282231
纳税业务咨询电话:12366

附件 1. 境外高端人才和紧缺人才的身份证明材料一览表

附件 2. 人才认定佐证材料

附件 3. 关于佛山市粤港澳大湾区个人所得税优惠政策财政补贴授权书(模板)

附件 4. "扶持通"平台网上申请操作流程

附件 5. 粤港澳大湾区人才税 e 查操作指引和问题解答

#### 附件 1

| 类别                                           | 所需材料                          |  |
|----------------------------------------------|-------------------------------|--|
| 香港永久性居民                                      | 《港澳居民来往内地通行证》或《香港永久居民身份证》     |  |
| 取得香港入境计划(优才、专业人士                             | 取得香港优才计划后获发的逗留香港签证或进入许可,以及香港居 |  |
| 及企业家)的香港居民                                   | 民身份证                          |  |
| 澳门永久性居民                                      | 《港澳居民来往内地通行证》或《澳门永久居民身份证》     |  |
| 台湾地区居民                                       | 《台湾居民往来大陆通行证》或台湾居民身份证         |  |
| 外国国籍人士                                       | 有效的外国护照以及有效的签证或有效居留许可证明       |  |
| 取得国外长期民网权的国网党人员                              | 中国护照、中国身份证、国外长期(或永久)居留凭证、教育部留 |  |
| 环 行 国 列 " 入 <del>期</del> 活 亩 权 的 回 国 亩 子 八 贝 | 学服务中心开具的《国外学历学位认证书》。          |  |
| 取得国外长期居留权的海外华侨                               | 《中华人民共和国护照》以及有效外国绿卡或者其他永久居留证明 |  |

#### 境外高端人才和紧缺人才的身份证明材料一览表

| 人才条件                                                                                           | 所需佐证材料                                                        |
|------------------------------------------------------------------------------------------------|---------------------------------------------------------------|
| 1 国宏 广在公面十人十工程入进去                                                                              | 个人入选通知书、相关职能部门正式文件或项目                                         |
|                                                                                                | 合同书首页及盖章签署页等相关证书/文件                                           |
| 2.取得广东省"人才优粤卡"的人才                                                                              | 人才优粤卡                                                         |
| 3.取得外国人来华工作许可证 A 类或 B 类的人才;或符合佛山市外国人来华<br>工作许可证 A 类或 B 类申请条件,并取得《中华人民共和国外国人永久居留<br>身份证》的人才;    | 外国人来华工作许可证及有效期包含申请年度的<br>《准予行政许可决定书》,或《中华人民共和国<br>外国人永久居留身份证》 |
| 4.实施外国人才签证制度,取得《外国高端人才确认函》的人才                                                                  | 外国高端人才确认函                                                     |
| 5.实施公安部支持广东自贸区建设和创新驱动发展的16项出入境政策措施,<br>经省科技厅(省外国专家局)、省自贸办、珠三角九市人民政府及科技(外专)<br>部门认定为外籍和港澳台高层次人才 | 外籍高层次人才确认函                                                    |
| 6.国家重点实验室、省实验室、省重点实验室,省级及以上工程技术研究中心,<br>新型研发机构,省级及以上工程实验室,省级及以上企业技术中心的科研人才;                    | 劳动合同和项目立项合同或相关职能部门正式认<br>定文件等相关证书/通知                          |
| 7.佛山市人力资源和社会保障局认定的领军人才。                                                                        | 佛山市人力资源和社会保障局确认名单                                             |

#### 人才认定佐证材料

| 8.取得优粤佛山卡 A 卡或 B 卡的人才                   | 优粤佛山卡                                      |
|-----------------------------------------|--------------------------------------------|
| 9.佛山市科技创新团队核心成员                         | 项目立项合同的首页、核心成员页及盖章签署页                      |
| 10 取得博士兴公式去博士长级压纺工士                     | 学历和学位证书(境外学历需经过教育部留学服                      |
| 10. 取停博士字位或有博士后经历的入入                    | 务中心进行学历认证)                                 |
| 11.经市认定的急需紧缺人才(2020年度除上述1-10的人才资格条件外,市无 | 担供地立门它头鱼雷吸纳人士的任证社会                         |
| 认定其他的急需紧缺人才)                            | 旋 供 做 <b>P</b> 认 足 为 忌 而 系 畎 入 7 的 任 址 材 科 |

### 关于佛山市粤港澳大湾区个人所得税优惠

#### 政策财政补贴授权书(模板)

#### 授权人:\_\_\_\_\_授权

扣缴义务单位名称:\_\_\_\_\_

统一社会信用代码:\_\_\_\_\_\_

注册地址:\_\_\_\_\_\_

授权扣缴义务单位代办工作人员姓名:\_\_\_\_\_\_

身份证号: \_\_\_\_\_

代理本人办理申报佛山市粤港澳大湾区个人所得税优惠政 策财政补贴相关事项,对授权扣缴义务单位指定办理工作人 员在办理上述事项过程中所签署的文件,本人予以认可,并 配合相关审核部门审核。

代理权限:一般代理

代理期限: 2021 年 7 月 15 日至 2021 年 8 月 31 日

1

授权人:(签字)

被授权扣缴义务单位: (盖章)

2021年月日

附件4

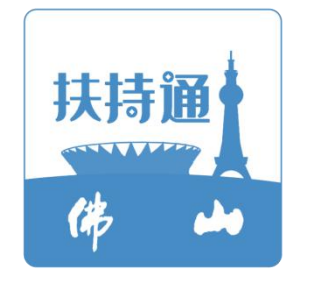

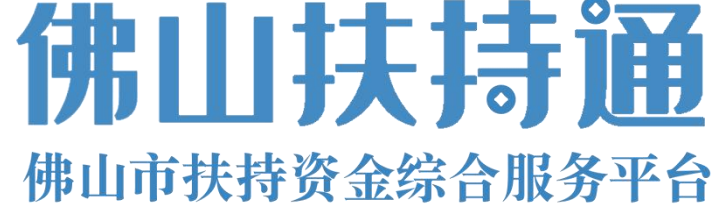

## 企业使用手册 V2.0

### (申报单位)

主办单位:佛山市人民政府

承办单位:佛山市财政局 承建单位:广州政企互联科技有限公司

2021 年 7月

为了更好的为您服务,请仔细阅读本使用手册,谢谢!

- ▶ 平台网址: <u>https://fsfczj.foshan.gov.cn/#/home</u>
- ▶ 推荐登录浏览器: 下载安装谷歌Chrome浏览器
- ➤ Chrome下载网址: <u>https://www.google.cn/chrome/</u>
- ▶ 技术咨询电话: 0757-83282211

| E | 쿺 |
|---|---|
| Н | 1 |

| →, | 账号注册    | 4    |
|----|---------|------|
| 二、 | 账号登录    | 7    |
| 三、 | 查找、申报项目 | 9    |
| 四、 | 申报书填写   | . 11 |
| 五、 | 项目进度查询  | . 12 |
| 六、 | 项目退回修改  | . 13 |
|    |         |      |

一、账号注册

① 点击首页右上方"登录",选择登录方式;

| 首页 项目申报 通知公告 扶持政策<br>——                                   | 政策解读 信息公示 使用帮助 | ×    |                                            |
|-----------------------------------------------------------|----------------|------|--------------------------------------------|
| 证 改存扶持像 网络一梢                                              | 请选择您的身份        | _    | 报服务专区<br>料、零跑鼠、秒申请                         |
| 按关键字 按企业<br>〇 請输入政策、项目、通知、公示标题搜索                          | 我是企业/个人用户      | >    | ·◆区> 点击 '登録 <sup>●</sup> □1' 。<br>选择登录页表 ┃ |
|                                                           | 我是主管部门/评审专家/其他 | >    |                                            |
|                                                           |                |      | and firm the available in a holded         |
| 技术咨询电话: 0757-83282211 (工作日 9:00-17:30)<br>2020年11月21日 星順六 | QQ群: 564142962 | 政策匹配 | 国家政务服务平台 广东省中小企业融资平台                       |

② 选择"广东省统一身份认证平台登录/注册",若为2020年5月13号之前注册的用户请选择"扶持通登录";

| 征破有扶持像网购一拍<br><sub>按关键字 按注题</sub> ■                       | 正在登录到佛山扶持通                        | ×                                     |
|-----------------------------------------------------------|-----------------------------------|---------------------------------------|
| Q 請輸入政策,项目、通知、公示标题搜索<br>热搜导 / 购车补贴   汽车补贴   国六            |                                   | , , , , , , , , , , , , , , , , , , , |
|                                                           | 广东省统一身份认证平台登录注册                   | 选择發展方式                                |
|                                                           | 2020年5月13日前通过扶持通注册的用户请选择<br>扶持通管室 | and firm III as a structure Matalakan |
| び 技术咨询电话: 0757-83282211 (工作日 9:00-17::<br>2020年11月21日 副前六 | 技术咨询电话: 0757-83282211             | 国家政务服务平台 广东省中小企业融资平台                  |

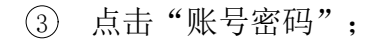

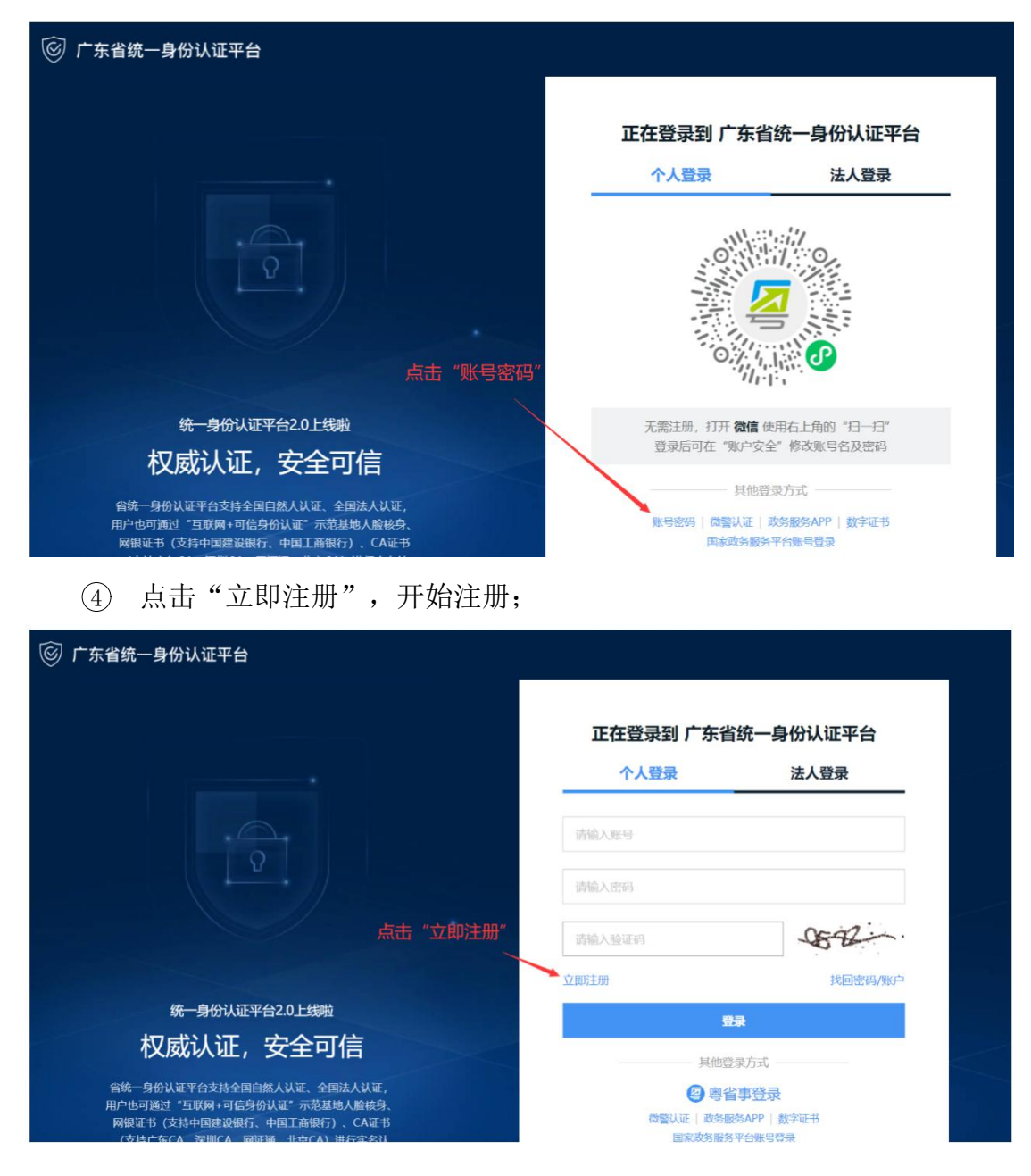

⑤ 选择注册方式;若注册单位账号请点击法人注册;(法人注册最后扫码 环节可由经办人扫码,第二步实名核验可直接跳过)

| 1 输入基础信息 | ●<br>(3)<br>实务核验<br>注册完成              | 0              |
|----------|---------------------------------------|----------------|
| 账户信息     | 选择注册方式                                |                |
| *号泄泰登人个  | 请输入6~20位字符,仅包含数字、字母、下划线中的两种或以上的组合     |                |
| 登录密码*    | 请输入8~20位字符,仅含数字、大写字母、小写字母、特殊字符中的三种及以上 | 推荐使用 微信 归码快速注册 |
| 确认密码*    | 请再次输入密码                               |                |
|          |                                       | (1) 注意说明       |

#### 二、账号登录

| ① 点击首页右上方"登录 | 录",选择登录方式; |
|--------------|------------|
|--------------|------------|

| 首页 项目中报 通知公告 扶持政策                                          | 政策解读 信息公示 使用帮助 |                                       |  |
|------------------------------------------------------------|----------------|---------------------------------------|--|
| 证政府扶持像网姻一相                                                 | 请选择您的身份        | 报服务专区<br>(料、零施醚、秒申请                   |  |
| 按关键字 核企业<br>○ 請給入政策、项目、通知、公示标题搜索                           | 我是企业/个人用户      | → 点击 "敢果 <sup>我</sup> "。<br>选择登录访此 ┃  |  |
| 法提词 购存补贴 汽车补贴 图入                                           | 我是主管部门/评审专家/其他 | · · · · · · · · · · · · · · · · · · · |  |
|                                                            |                |                                       |  |
| 技术咨询电话: 0757-83282211 (工作日 9:00-17:30)     2020年11月21日 星地六 | QQ群: 564142962 | 政策匹配 国家政务服务平台 广东省中小企业融资平台             |  |

② 选择"广东省统一身份认证平台登录/注册",若为2020年5月13号之前注册的用户请选择"扶持通登录";

| [144m]<br>一 佛山扶持通<br>明山時其時間2000年10<br>明山時以前間2000年10 |                                   |                      |
|-----------------------------------------------------|-----------------------------------|----------------------|
|                                                     |                                   |                      |
| 让改存扶持條网煽一拍                                          | 正在登录到佛山扶持通                        | ×                    |
| 按关键字 按企业 <sup>20</sup><br>C: 请输入政策、项目、通知、公示标题搜索     | [Я≡]                              | .48>                 |
| 總國語   购生补贴   汽车补贴   国六                              | 广东省统一身份认证平台登录注册                   | 法登录,请 登录 ← → 选择等录方式, |
| and the second second second second                 | 2020年5月13日前通过扶持通注册的用户请选择<br>扶持通登量 |                      |
|                                                     | 技术咨询电话: 0757-83282211             | 国家政务服务平台 广东省中小企业融资平台 |

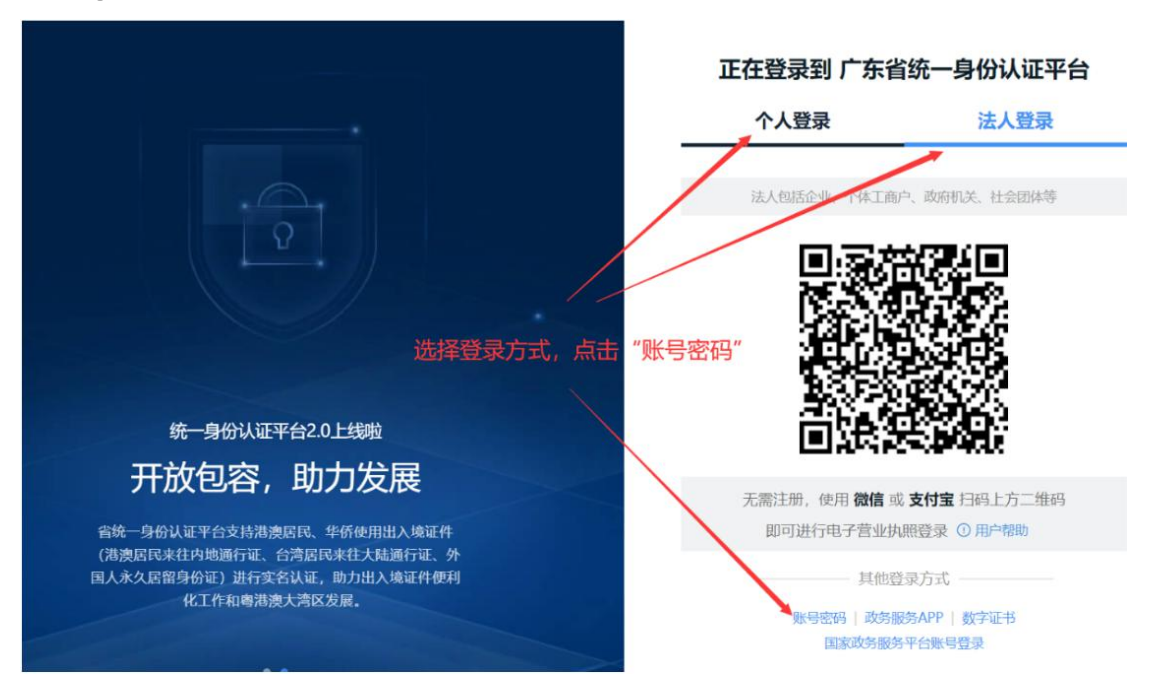

③ 选择登录方式,若登录单位账号请切换为法人登录,点击"账号密码"。

#### 三、查找、申报项目

- ① 查找、申报项目;
- 1) 方法一: 点击"项目申报",进行条件筛选;

|                                                                                   | 广东政务服务网   佛山市人民政府   手机版   登录 |
|-----------------------------------------------------------------------------------|------------------------------|
| 首页 项目申报 通知公告 扶持政策 政策解读 信息公示 使用帮助                                                  |                              |
|                                                                                   |                              |
| 订改在抹结烧网络一样角接                                                                      | 秒报服务专区                       |
| The act of the of the of the are                                                  | 零材料、零跑腿、秒申请                  |
| 技关键字 技企业                                                                          | 进入专区>                        |
| Q 请输入政策、项目、通知、公示标题搜索 搜索                                                           |                              |
| 热图录   购车补贴   汽车补贴   国六                                                            | 您尚未登录,请登录 ← →                |
|                                                                                   |                              |
| 按术咨询电语: 0757-83282211 (工作日 9:00-17:30) QQ群: 564142962     政策匹     2020年11月23日 星順一 | 配国家政务服务平台 广东省中小企业融资平台        |

#### 2) 方法二: 在"搜索框"内输入关键字进行搜索;

|                                                                             | 广东政务服务网   佛山市人民政府   手机版   登录 |
|-----------------------------------------------------------------------------|------------------------------|
| 首页 项目申报 通知公告 扶持政策 政策解读 信息公示 使用帮助                                            |                              |
|                                                                             |                              |
| 证政府扶持像网购一样便捷<br>方法二: 查找项目                                                   | 2020年佛山市购买"国六"新车<br>补贴       |
| 技关键字 技企业                                                                    | 佛山购买"国六"汽车最高补贴3000元          |
| Q 请输入政策、项目、通知、公示标题搜索 搜索                                                     | 进入专区>                        |
| 热烦闷   购车补贴   汽车补贴   国六                                                      | 您尚未登录,请登录 ← →                |
|                                                                             | i Doutine II occasionaliteis |
| び 技术咨询电话: 0757-83282211 (工作日 9:00-17:30) QQ群: 564142962     2020年11月23日 黒柳一 | 匹配 国家政务服务平台 广东省中小企业融资平台      |

#### ② 选择项目,进入项目详情页;

| 4 🔺 排山市扶持资金综                                                                                                    | 合服务平台                                                                                                    |                                                                                                    |                                                                                                    |                          |                                                                                                    |
|----------------------------------------------------------------------------------------------------|----------------------------------------------------------------------------------------------------|----------------------------------------------------------------------------------------------------|----------------------------------------------------------------------------------------------------|--------------------------|----------------------------------------------------------------------------------------------------|
|                                                                                                    |                                                                                                    |                                                                                                    | 62                                                                                                  | 1 and                    |                                                                                                    |
| ○ 创业带动                                                                                                    | ŧ                                                                                                    | g st                                                                                                    |                                                                                                    |                          |                                                                                                    |
|                                                                                                    |                                                                                                    |                                                                                                    | 3. 13                                                                                               | 340                      |                                                                                                    |
| 小搜索范围: 区划选择                                                                                                    | > 时间范围 > 结果排序 >                                                                                                    |                                                                                                    |                                                                                                    |                          |                                                                                                    |
| 1报项目(81) 申报                                                                                                    | 建通知(31) 扶持政策(240) 公示                                                                                                    | 公开(10)                                                                                                    | 为您找到相关结果                                                                                            | 约 362 个, 用时 )            | 0.143 秒                                                                                                    |
| 【申报中】创业带动                                                                                                    | 励业补贴 (除顺德区)                                                                                                    | 点击"申报"                                                                                                    | (例) (佛山                                                                                             | 市人力资源和社会保障               | 9 <b>5</b>                                                                                                    |
| 贴对象:初创企业 (所有)<br>给予补贴;招用4人以上的                                                                                                    | 設东均为法人股东的企业、劳务派遣企业除外)<br>3每增加1人给予3000元补贴,总额最高不超过37                                                                                                    | 补贴标准:招用3人(含3人)以下的按每人;<br>5元。                                                                                                    | 2000 资金5                                                                                            | <b></b> 支持               |                                                                                                    |
| 山市 发布时间: 2020-07-                                                                                                    | 30 后支持                                                                                                    | 55843 <i>.</i> A                                                                                                    | 演员 分享                                                                                               | 申报                       |                                                                                                    |
| 【申报中】 <u>创业大赛</u>                                                                                                    | 获奖项目创业资金资助                                                                                                    |                                                                                                    | 禅城区人                                                                                                | 力资源和社会保障局                |                                                                                                    |
| 获得由区政府组成部门、]<br>元、10万元、20万元三个                                                                                                    | 直属机构主办的创业大赛前三名并于获奖之日起间<br>档次给予创业资金资助。                                                                                                    | 两年内在禅城区办理登记注册的创业项目,指                                                                                                    | g照5 资金3<br>剩1379月                                                                                   | Σ持<br>€                  |                                                                                                    |
| 城区 发布时间: 2019-08-                                                                                                    | 01 后支持                                                                                                    | 7627人                                                                                                    | 波克 分享                                                                                               | 申报                       |                                                                                                    |
| ③ 点击<br>動 佛山扶持                                                                                                    | •"立即申报",<br><b></b>                                                                                                    | 完成申报。                                                                                                    |                                                                                                    | 广东政务服务                   | 网 佛山市人民政府 手机版                                                                                                    |
| <ul> <li>③ 点击</li> <li>〇 (加山扶)</li> <li>● (加山扶)</li> <li>● (10)</li> <li>● (10)</li> <li>● (10)</li></ul>                                                                                                    | "立即申报",<br><b>寺通 佛山市</b> 切搬区划 ~<br><sup>通知公告 扶持政策 政</sup>                                                                                                    | 完成申报。                                                                                                    | 帮助                                                                                                  | 广东政务服务                   | 网 一佛山市人民政府 手机版                                                                                                    |
| <ol> <li>点击</li> <li>通知</li> <li>通目详情・</li> </ol>                                                                                                    | ÷"立即申报",<br><b> → ①</b> " <b>立</b> 即申报",<br>→ → → → → → → → → → → → → → → → → →                                                                                                     | 完成申报。                                                                                                    | 帮助<br>和和和和和你们不是<br>Jan 202n                                                                         | 广东政务服务                   | 网 備山市人民政府 手机版                                                                                                    |
| <ol> <li>点击</li> <li>第4000年期2014年</li> <li>第4000年期2014年</li> <li>第4000年年</li> <li>第4000年年</li> <li>第4000年</li> <li>第4000年</li> <li>第400年</li> <li>第4</li></ol>                                                                                                    | "立即申报",                                                                                                    | 完成申报。                                                                                                    | 帮助<br>Ananananan<br>Man 2020                                                                        | 广东政务服务                   | 网   佛山市人民政府   手机版<br>发布部门                                                                                                    |
| <ol> <li>点击</li> <li>佛山扶持</li> <li>佛山扶持</li> <li>明日時限</li> <li>項目申报</li> <li>項目详情・</li> </ol>                                                                                                    | ★ "立即申报", ★ "立即申报", ★ ● ● ● ● ● ● ● ● ● ● ● ● ● ● ● ● ● ● ●                                                                                                    | 完成申报。<br><sup>佛解读 信息公示 使用</sup>                                                                                                    | 帮助<br>和An An An An An An An An An An 2020                                                           | 广东政务服务                   | 网   佛山市人民政府   手机版       发布部门                                                                                                    |
| <ol> <li>点击</li> <li>佛山扶持</li> <li>佛山扶持</li> <li>明山田扶持</li> <li>明山田大井</li> <li>明山田大井</li> <li>明山田大</li> <li>明山田大</li> <li< td=""><td>★ "立即申报", ★ "立即申报", ★ ① 即 中报", ★ ● ● ● ● ● ● ● ● ● ● ● ● ● ● ● ● ● ● ●</td><td>完成申报。<br/><sup>佛解读 信息公示 使用</sup><br/>1<br/>• <del>X</del><br/>• <del>X</del><br/>点击 "立即</td><td>帮助<br/>和(m, m, m, m, m, m, m, m, m, m, m, m, m, m</td><td>广东政务服务</td><td><ul> <li>网 ● 備山市人民政府 ● 手机版</li> <li>发布部门</li> <li>送()</li> <li>()</li> <li>()</li>     &lt;</ul></td></li<></ol> | ★ "立即申报", ★ "立即申报", ★ ① 即 中报", ★ ● ● ● ● ● ● ● ● ● ● ● ● ● ● ● ● ● ● ●                                                                                                    | 完成申报。<br><sup>佛解读 信息公示 使用</sup><br>1<br>• <del>X</del><br>• <del>X</del><br>点击 "立即                                                                                                    | 帮助<br>和(m, m, m, m, m, m, m, m, m, m, m, m, m, m                                                    | 广东政务服务                   | <ul> <li>网 ● 備山市人民政府 ● 手机版</li> <li>发布部门</li> <li>送()</li> <li>()</li> <li>()</li>     &lt;</ul> |
| <ol> <li>点击</li> <li>第二 併山扶持<br/>時間は時度全球の</li> <li>項目申报</li> <li>項目単指</li> <li>項目详情・</li> </ol>                                                                                                    | <ul> <li>"立即申报",</li> <li>(佛山市 切換区划 )</li> <li>通知公告 扶持政策 政</li> <li>建知公告 扶持政策 政</li> <li>建如公告 扶持政策 政</li> <li>建如公告 扶持政策 政</li> <li>建取府扶持像网购一样便捷</li> <li>(創业業)</li> <li>(創本1天) 創业策动就出补贴 (條)</li> </ul>                                                                                                    | 完成申报。<br>(第解读 信息公示 使用<br>(第4天] -次<br>(第41天] -次                                                                                                    | 帮助<br><sup>1000000000000000000000000000000000000</sup>                                              | 广东政务服务<br><sup>n</sup> 了 | 网 佛山市人民政府 手机版<br>发布部门<br>使山市人力资源和社会保障局<br>+ 关注 ( 查看详细                                                                                                    |
| <ol> <li>点击</li> <li>第二 併山扶井<br/>●山田は時度金倉合</li> <li>項目申报</li> <li>項目申报</li> <li>項目详情・</li> </ol>                                                                                                    | ★ "立即申报", ★ "立即申报", ★ ① 即申报 ⑦ 照区刻 ○ 通知公告 扶持政策 政 通知公告 扶持政策 政 〕 ① 以政府扶持像网购一样便捷 ◆ 创业类 ◆ ① 即申报 申服材料 ● 申服材料 ● 申服材料 ● 申服材料 ● 申服材料 ● 印度方向 【 劉 41 天 〕 创业带动就业补贴(除                                                                                                    | 完成申报。<br><sup>()</sup><br><sup>()</sup> | 帮助<br><sup>31,31,31,33,33,47,47,47,47</sup><br>dan 2020<br><b>1申报"</b><br>生创业资助                     | 广东政务服务                   | 网 佛山市人民政府 手机版<br>发布部门<br>保山市人力资源和社会保障局<br>+ 关注 ( 查看详细                                                                                                    |
| <ol> <li>点击</li> <li>第04日時度を全部</li> <li>項目申报</li> <li>項目申报</li> <li>項目申报</li> <li>項目申报</li> <li>項目申报</li> <li>項目申报</li> </ol>                                                                                                    | <ul> <li>* "立即申报",</li> <li>• "立即申报",</li> <li>• 佛山市 切娘区刻 </li> <li>· 通知公告 扶持政策 政</li> <li>· 通知公告 扶持政策 政</li> <li>· 通知公告 扶持政策</li> <li>· 通知公告 扶持政策</li> <li>· 通知公告 扶持政策</li> <li>· 通知公告 扶持政策</li> <li>· 通知公告 扶持政策</li> <li>· 通知公告 大持政策</li> <li>· 通知公告 大持政策</li> <li>· 通知公告 大持政策</li> <li>· 通知公告 大持政策</li> <li>· 通知公告 大持政策</li> <li>· 通知公告 大持政策</li> <li>· 通知公告 大持政策</li> <li>· 通知公告 大持政策</li> <li>· 通知公告 大持政策</li> </ul> | 完成申报。<br>(第解读 信息公示 使用<br>(第41天] 一次<br>【約41天] 创业                                                                                                    | 帮助<br>An an an an an an an an an an an an an an                                                     | ா<br>நழ்த் இது<br>ந      | 网 佛山市人民政府 手机版<br>发布部门<br>发布部门<br>( 查看详细<br>指南下载与分享                                                                                                    |
| <ol> <li>点击</li> <li>第二 第二 第二 第二 第二 第二 第二 第二 第二 第二 第二 第二 第二 第</li></ol>                                                                                                    | <ul> <li>* "立即申报",</li> <li>• "立即申报",</li> <li>• 佛山市 切換区划 </li> <li>通知公告 扶持政策 政</li> <li>· 通知公告 扶持政策 政</li> <li>· 过政府扶持像网购一样便捷</li> <li>• 拉政府扶持像网购一样便捷</li> <li>• 包山坐类</li> <li>• 如申报 申报材料</li> <li>• 申报方向</li> <li>【 剩 41 天 】 创业带动就出补贴 (除</li> <li>【 剩 41 天 】 创业带动就出补贴</li> </ul>                                                                                                    | 完成申报。<br>(第解读 信息公示 使用<br>1<br>+ <b>关注</b><br>点击"立即<br>[第41天]一次<br>【第41天】创业                                                                                                    | 帮助<br><sup>31,31,31,33,33,73,77,77,77</sup><br><u>4an 2020</u><br><b>1申报"</b><br>生创业资助<br>目保货教/目保贴意 | 广东政务服务<br>****           | 网 常山市人民政府 手机版       发布部门       後布部门       ( 查看详细       // 所敬写分享       ① 下敬至本地       ② 分享至素信                                                                                                    |

#### 四、申报书填写

填写申报书内容时,若不清楚【纳税人识别号】、【授权序列号】,则
 需前往【自然人电子税务局】,扫码登录后,点击左上方【特色应用】,选择【粤
 港澳大湾区人才税 e 查】,选择税款所属年度,点击查询,即可获取纳税人识别
 号。再点击下方生成数据,在【已生成数据采集表】中即可查看授权序列号。

② 银行卡需要提供1类银行结算账户,开户行只须选择银行卡对应的总行, 无须精确至支行。提交时可通过系统对该银行卡进行真实性校验,验证金额将于 一分钟内拨付至该账户中,验证金额 24 小时有效,无须退还。该验证也可手动 跳过,后续资金拨付如出现账号问题,申请人承担相应责任。

| 项目信息                 |                                                                                                    |   |
|----------------------|----------------------------------------------------------------------------------------------------|---|
| 请确保填写项目信息<br>个人名称:   |                                                                                                    | 1 |
| 预览申报书<br>联系人信息       | 平台委托广州政企互联科技有限公司 (佛山扶持通技术支持单位) 往申请人的银行账户中随机打入一定金额, 若财务信息无误, 将会在一分钟内到账, 收到金额后需在此回填金额校验, 以此确认该银行账户是否可用, 验证金额无须退还。本次验证可<br>跳过, 后续资金拨付如出现账号问题, 申请人承担相应责任 |   |
| 项目进度信息均发出<br>联系人: KC | 第6过 <del>开始输</del> 证                                                                                                    |   |

③ 有多份证明材料,可整合在一个 PDF 文件中进行上传,或点击右侧"拷贝附件"分开上传。

| 基本信息         | 附件清单                                            |                              |          |         |              |
|--------------|-------------------------------------------------|------------------------------|----------|---------|--------------|
| 國馨提示         |                                                 |                              |          |         | ~            |
| 1、标记         | 为"必备材料"的附件,必须上传。                                |                              |          |         |              |
| 2、请按照        | 腐附件要求,每条记录以一个文件形式上传,如果                          | 多个文件则先合并为一个文件(建议DOC或PDF或ZIP格 | 试)后再上传。  |         |              |
| 3、文件7        | 下超过50M,格式为JPG、PNG、PDF格式的文件。                     |                              |          |         |              |
| 4、对于;        | 大于一页的单个附件,如审计报告等,建议采用PD                         | F格式。                         |          |         |              |
| 5、附件村        | 材料的复印件或者原件,以扫描或者拍照的形式,                          | 角保足够清晰、否则将影响单位信息的审核, 直至专项    | 资金的审批拨付。 |         |              |
| 附件           | 标题                                              | 附件描述                         | 文件名称     |         | 操作           |
| 1 🕼          | 备材料】申报人有效身份证件                                   | 申报人须按要求提供相关身份佐证材料            | 模板.pdf   | ۵       | 上传文件         |
| 2<br>外高      | 會材料】 申报人获国家、                                    | 若存在多份证明材料,可点击右侧"拷贝附件",分开上传。  | 模板.pdf   | ۵.      | 上传文件 拷贝附件    |
| 3 [12        | 备材料】申报人本人在中国内地开户的银行账号资料                         | 申报人收款账号存折或银行卡复印件 (开户名须与申报人   | 模板.pdf   | ۱.<br>E | 上传文件         |
| 4<br>4<br>机构 | 备材料】 申报人与在佛山市注册的企事业单位和其他<br>签订的劳动、劳务合同或其他聘用证明材料 | 若存在多份证明材料,可点击右侧"拷贝附件",分开上传。  | 模板.pdf   |         | 上传文件<br>拷贝附件 |
|              |                                                 |                              |          |         |              |

### 五、项目进度查询

① 点击右上方"我的工作台";

|                                                                           | 广东政务服务网   佛山市人民政府   手机版   我的关注   🗳   🔘 💦 🗸 |
|---------------------------------------------------------------------------|--------------------------------------------|
| 首面 项目电报 通知公告 扶持政策 政策解读 信息公示                                               | 使用帮助 名 我的工作台                               |
|                                                                           | ◎ 账户管理                                     |
|                                                                           | [+ 退出                                      |
| 证改存扶持像网始一样便捷                                                              | 2020年佛山市测试专区<br>2020年佛山市测试专区               |
| 按关键字 按企业 <sup>要</sup><br>"请输入政策、项目、通知、公示标题搜索 搜索                           | 进入专区>                                      |
| IABNO:   BARREN   JYHN   MARKER                                           | Hi, ■, 进入工作台 ← →<br>⑤<br>咨问热线              |
|                                                                           |                                            |
| 该术咨询电话: 0757-83282211 (工作日 9:00-17:30) QQ群: 564142962     2020年12月25日 皇后五 | 不<br>近回顶部<br>政策匹配 国家政务服务平台 广东省中小企业融资平台 收起  |
|                                                                           |                                            |

② 点击"我的项目",在该项目右侧可查看当前进度。

|                                                        |                                                                                                    | A T                                 | Cent                         | <b>获扶持 万元</b><br>3, 已获得扶持 项目 |
|--------------------------------------------------------|----------------------------------------------------------------------------------------------------|-------------------------------------|------------------------------|------------------------------|
| 我的工作台我要申报 我的项目 合同管理 申诉流程 中期检查                          | 1<br>复审流程 设置                                                                                                   |                                     |                              |                              |
| 990 12 22 3 13 6<br>全部项目 待提交 待审核 审核中 公示中 已立项 已退回 审核不通过 | 13 17<br>日拨付                                                                                                   | 75                                  | 输入项目名称                       | Q 批量导出                       |
| 项目信息                                                   | 申报人                                                                                                    | 金額                                  | 全部状态                         | 操作                           |
| 新药创制与转化重大科技平台建设专项                                      | 项目进度      [ 近 页 ] 2020-12-18 09:30-4      [ 项目公示 ] 项目公示 2020-     查看公示详情      [ 市级串核 ] 2020-12-18 09:21     同意 | <b>18</b><br>12-18 09:30:26<br>5:41 |                              | 其他描述<br>② 已庫 8 天<br>接贝项目     |
| 12-17 09:51:57                                         | • 单位提交 2020-12-17 09                                                                                           | 52:01                               |                              | 其他描述 🖻                       |
| 佛山市科技创新项目 ● 佛山科技创新闻能数学经济发展研究                           |                                                                                                    |                                     | 已通过<br><b>⑦ 进度 ●</b><br>项目详情 | ⑦ 日审 8 天<br>拷贝项目             |
| terrest the second                                     |                                                                                                    |                                     |                              | 其他描述 🕒                       |

#### 六、项目退回修改

① 点击右上方"我的工作台";

|                                                                            | 客服务网   佛山市人民政府   手机版   我的关注   47   10                                                                           |
|----------------------------------------------------------------------------|----------------------------------------------------------------------------------------------------|
| 首页 项目申报 通知公告 扶持政策 政策解读 信息公示 使用帮                                            | 图 我的工作台                                                                                                    |
|                                                                            | © 账户管理                                                                                                    |
|                                                                            | [→ 退出                                                                                                    |
| 汇改存扶持像网购一样便捷                                                               | 2020年佛山市测试专区                                                                                                    |
|                                                                            | 2020年佛山市测试专区副标题                                                                                                 |
| 技关键字 技企业                                                                   | 进入专区> 2010年1月1日1日1日1日1日1日1日1日1日1日1日1日1日1日1日1日1日1日1                                                              |
| Q 请输入政策、项目、通知、公示标题搜索 搜索                                                    |                                                                                                    |
| 熱鬱亭   扶持突動   小升规   高新技术                                                    | Hi, ■, 进入工作台 ← →                                                                                                |
|                                                                            |                                                                                                    |
|                                                                            |                                                                                                    |
|                                                                            | The second second second second second second second second second second second second second second second se |
| ⑦ 技术咨询电话: 0757-83282211 (工作日 9:00-17:30) QQ群: 564142962<br>2020年12月25日 星崎五 | 政策匹配 国家政务服务平台 广东省中小企业融资平台 收起                                                                                    |
|                                                                            |                                                                                                    |
|                                                                            | Contraction of the second second second second second second second second second second second second second s |

② 点击"我的项目",选择"已退回",点击"修改",修改完提交即可。
 (若该项目当时是申报员提交,则需要登录申报员账号才有"修改"按钮。若显示"已逾期",则需要联系相关部门咨询如何处理)

|                           |                                                         |                |                     | E BR                  |                               |
|---------------------------|---------------------------------------------------------|----------------|---------------------|-----------------------|-------------------------------|
| 的工作台 我要申报 我的项             | 99+ 13 3 1<br>日 合同管理 申诉流程 中期检查                          | 1<br>复审流程 设置   |                     |                       |                               |
| 99+ 12)<br>涪项目 待提交 待审核 审核 | 22     3     13     6       中 公示中 已立项     已退回     审核不通过 | 13 (17)<br>已拨付 | 请输                  | 入项目名称                 | Q                             |
| 项目信息                      |                                                         | 申报人            | 金额                  | 全部状态                  | 操作                            |
| 2020-11-20 10:51:42       | 编号: 2020016000157                                       | 佛山市文化广电旅游体     | 育局 💬 联系方式           | c                     | 其他描述 🖻                        |
|                           |                                                         | -              | ② 申报: ¥万<br>前支持  单位 | 已退回<br>ⓒ 进度 ●<br>项目详情 | 2回修改 剩363天21时 ⑦<br>修改<br>放弃申报 |
| 2020-06-23 10:59:25       | 编号: 2020016000046                                       | 佛山市文化广电旅游体     | 育局 💬 联系方式           | L.                    | 其他描述                          |
| Ē                         |                                                         | 100            | ⑦ 申报: ¥万<br>前支持  单位 | 已退回<br>ⓒ 进度 ●<br>项目详情 | 退回修改 (已逾期) ⑦<br>放弃申报<br>拷贝项目  |

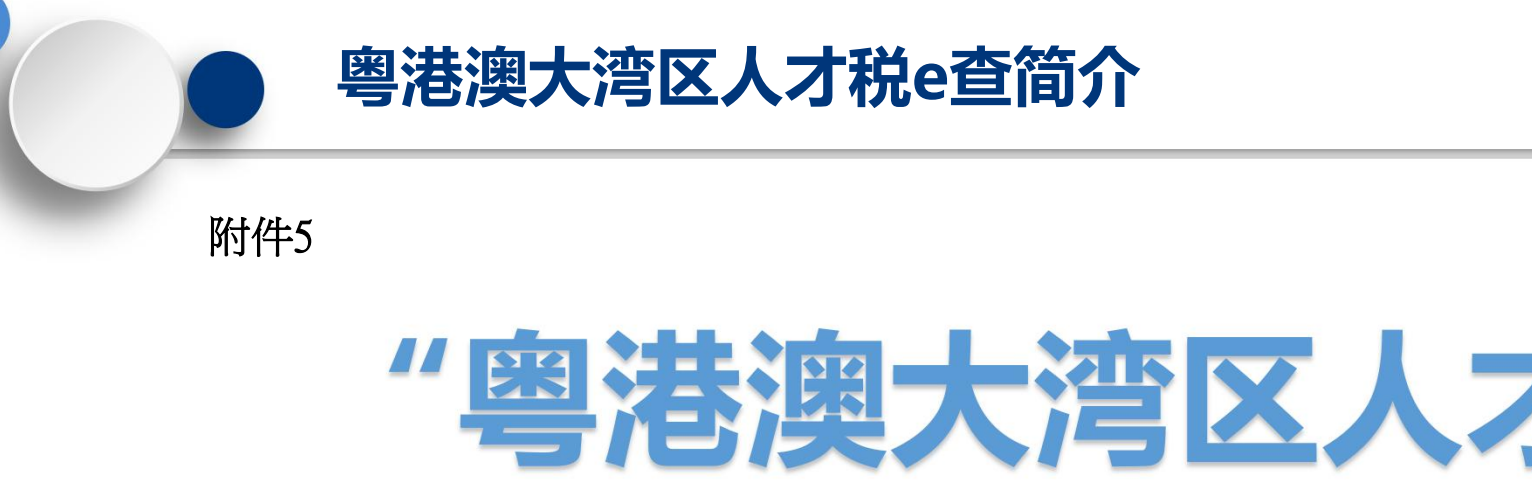

# "粤港澳大湾区人才税e查" 操作指引和问题解答

(Tax E-Check Guideline For Talent

*in Guangdong-Hong Kong-Macao Greater Bay Area)* **2020年** 

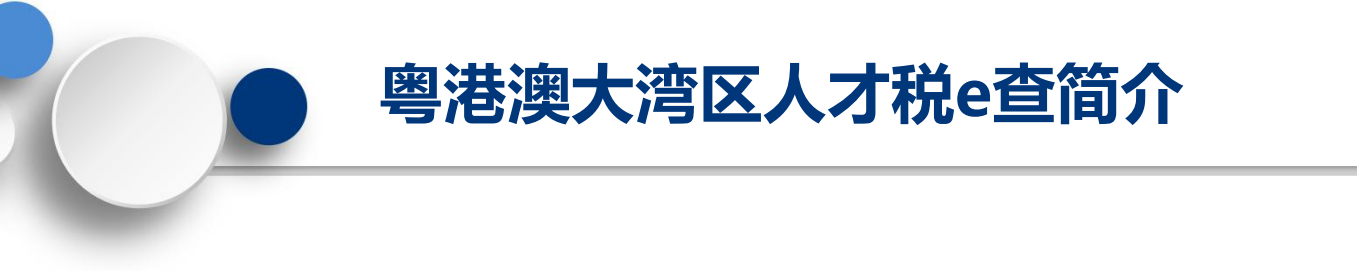

政策依据

《财政部税务总局关于粤港澳大湾区个人所得税优惠政策的通知》(财税〔2019〕31号)

《广东省财政厅广东省科学技术厅广东省人力资源和社会保障厅国家税务总局广东省税务局关于继续贯彻落

实粤港澳大湾区个人所得税优惠政策的通知》(粤财税〔2020〕29号)

《佛山市财政局等四部门关于印发〈佛山市关于实施粤港澳大湾区个人所得税优惠政策财政补贴管理办法〉的通知》(佛财法〔2021〕号)

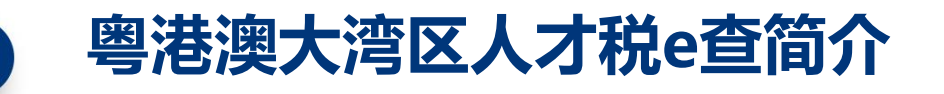

"粤港澳大湾区人才税e查"(Tax E-Check Of Talent in Guangdong-Hong Kong-Macao Greater Bay Area)中英文功能菜单的开发,旨在贯彻落 实粤港澳大湾区个人所得税优惠政策财政补贴工作,为境外高端、紧缺人才 提供便捷高效的个人所得税纳税数据查询、打印、保存、传递等服务,搭建 境外人才与市相关部门之间的信息传递桥梁,为境外人才申请个人所得税补 贴优惠提供最大便利。

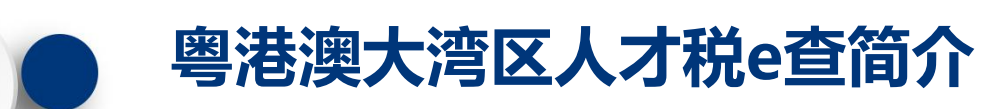

申请人本人先进行实名认证注册,再登录国家税务总局的"自然人电子税务 局—特色应用—粤港澳大湾区人才税e查"授权查询本人的2020年度个人所得税纳 税数据,查询后系统自动生成查询序列号。

申请人在**佛山扶持通**办理粤港澳大湾区个人所得税财政补贴事项,在填报申请 表时输入该序列号,以实现网办系统自动调取申请人的纳税数据。

**注意事项:**如申请人多次通过自然人电子税务局查询个人所得税纳税数据并产 生多个查询序列号的,请在**佛山扶持通**网办系统输入最后一次查询的查询序列号。

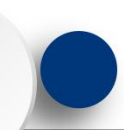

## 步骤1: 打开自然人电子税务局: <u>https://etax.chinatax.gov.cn/</u>

## 步骤2:申请人完成注册和实名认证后,点击【密码登录】按钮,输入手机号码/证件 号、密码,拖动滑块通过验证后点击【登录】按钮;或使用个人所得税APP扫码登录。

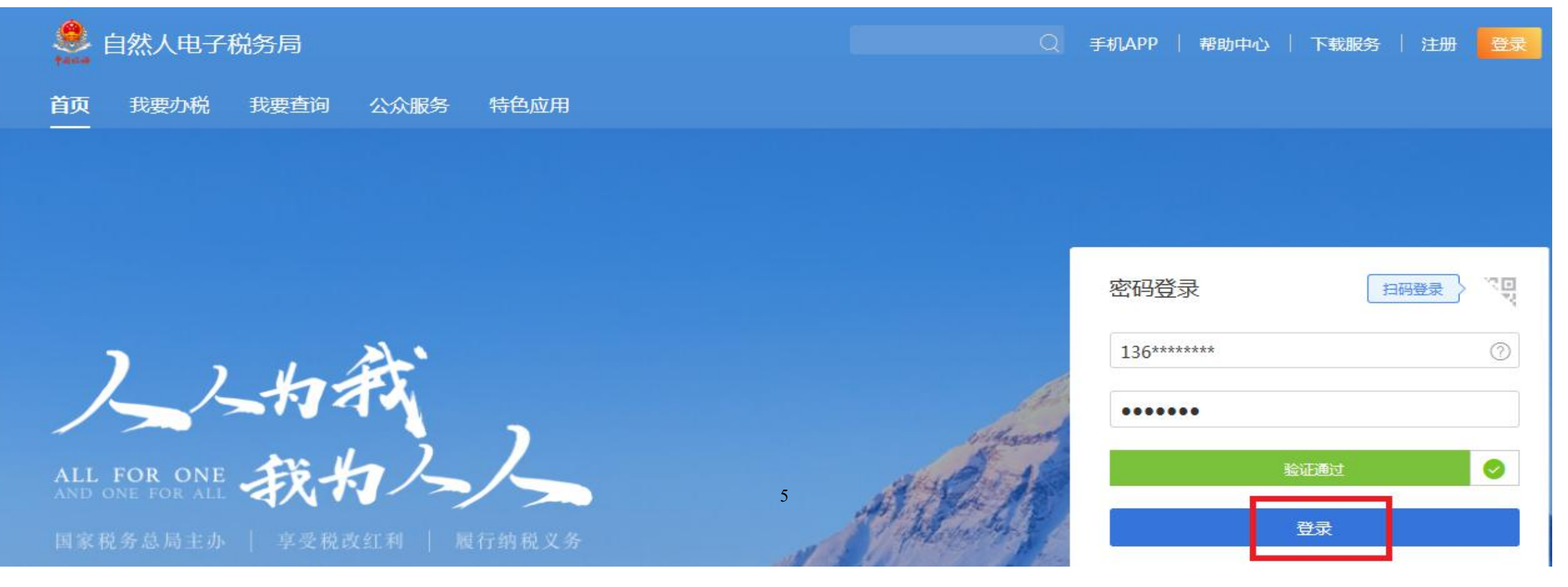

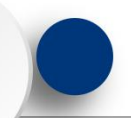

## 个税查询操作指引-粤港澳大湾区人才税e查操作步骤

# 步骤3: 登录系统后,点击【特色应用】,选择广东省行政区域,进入【粤港澳大湾区人才税e查】。

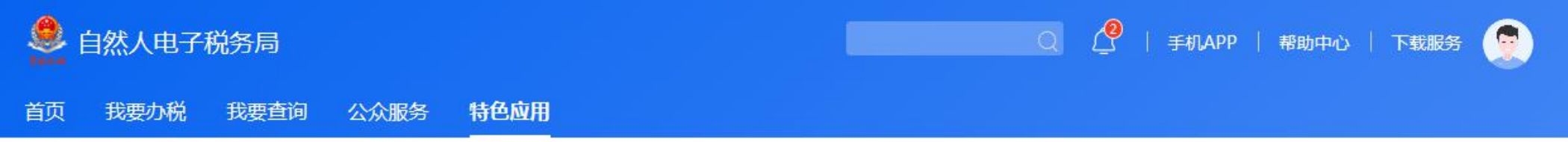

#### 广东省 [切换]

#### 特色应用

| <b>纳税记录查询</b><br>进行个人所得税纳税明细的在线查询 | 申报收入查询<br>进行个人所得税申报收入的在线查询                                                                                      | 申诉记录查询进行申报收入申诉记录的在线查询 |
|-----------------------------------|----------------------------------------------------------------------------------------------------|-----------------------|
| <b>纳税记录开具</b><br>进行个人所得税纳税明细的在线开具 | 粵港澳大湾区人才税e查<br>Tax E-Check of Talent in Guangdong-Hong Kong-<br>Macao Greater Bay Area 仅供粵港澳大湾区境外人才<br>查询所得项目数据 |                       |

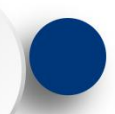

## 个税查询操作指引-粤港澳大湾区人才税e查操作步骤

## 步骤4: 在【纳税记录查询】页面, 自动带出当前登录人的名称、身份证件类型、身份证件号码及税款所属年度, 点击【查询】按钮, 查询个税申报数据。

**注:** 默认勾选除 偶然所得外的所 有项目,不可修 改;若偶然所得 了财政补贴范 周,可自行勾选。 如有异议,请联 系主管税务机关。

| 纳税记录查询<br>Search My Tax Records  | 已生成数据采集表<br>Generated Tax Record |                                                    |                                                                    |
|----------------------------------|----------------------------------|----------------------------------------------------|--------------------------------------------------------------------|
| <b>查询条件</b><br>FilterYour Result |                                  |                                                    |                                                                    |
| 纳税人名称;陈旭*<br>Taxpaver's Name     |                                  | 身份证件类型:居民身份证<br>Type of Identification Certificate | 身份证件号码:440*************895<br>Number of Identification Certificate |

Reminders: If your Tax Record does NOT reflect your actual tax position, please contact your in-charge tax authority. 2. You can select the contingent income you obtained during the tax year if it is included in the scope of the individual income tax rebate policy introduced by the local government. The other five categories of income you obtained during the tax year (including income from salary and wages, provisions of independent personal services, authors' remuneration, royalties and business operations) will be selected by default per the system. If you have any questions regarding the selected item(s) of income, please contact your in-charge tax authority.

| 序号<br>No. | 入事行政区划<br>Administrative division<br>for tax revenue | 41年文会)人特地人大統治令<br>林紀没會地対抗人行統治令<br>(经营所得)<br>(经营所得)<br>がtholding Agent's Tax<br>Identification<br>No,[Investes's Tax<br>Identification No.<br>(Income from Business<br>Operation) | 扣徵义务人名称<br>Witholding Agent's<br>Name | 所傳项目<br>Income Item | 税款所雇用<br>Period of Tax | 应纳税所得额<br>Taxable Income | 日期税額(即实物(退)<br>全额)<br>ITT Paid (ie.Actual<br>Paid (Refunded)<br>Amount) | 入(退)库日期<br>Date of<br>Remittance (Retu<br>remittance) to/fr<br>State Treasury | m-                                                                          |
|-----------|------------------------------------------------------|----------------------------------------------------------------------------------------------------|---------------------------------------|---------------------|------------------------|--------------------------|-------------------------------------------------------------------------|-------------------------------------------------------------------------------|-----------------------------------------------------------------------------|
| 序号<br>No. | 入事行政区划<br>Administrative division<br>for tax revenue | (经营所得)<br>Witholding Agent's Tax<br>Identification<br>No,/Investee's Tax<br>Identification No.<br>(Income from Business<br>Operation)                                            | 扣缴义务人名称<br>Witholding Agent's<br>Name | 所傳项日<br>Income Item | 税款所雇用<br>Period of Tax | 应纳税所得额<br>Taxable Income | 日鄉税額(即卖物(退)<br>全额)<br>ITT Paid (ie.Actual<br>Paid (Refunded)<br>Amount) | Re<br>rei                                                                     | 入(退)库日期<br>Date of<br>mittance (Retur<br>mittance) to/fro<br>State Treasury |

| Tax E-Check of Tale                         | へく) 代ビヨ<br>nt in Guangdong-Hong Kong-Ma | cao Greater Bay Area                               |                                                              |  |
|---------------------------------------------|-----------------------------------------|----------------------------------------------------|--------------------------------------------------------------|--|
| 纳税记录查询<br>Search My Tax Records             | 已生成数据采集表<br>Generated Tax Record        |                                                    |                                                              |  |
| 查询条件<br>FilterYour Result                   |                                         |                                                    |                                                              |  |
| 纳税人名称:陈旭*<br>Taxpayer's Name                |                                         | 身份证件类型:居民身份证<br>Type of Identification Certificate | 專份证件局码:440*******895<br>Number of Identification Certificate |  |
| Taxpayer's Name<br>税款所属年度: 2019<br>Tax Year | ▼                                       | Type of Identification Certificate                 | Number of Identification Certificate                         |  |

温<mark>雪碧</mark>天:1、智宜姆塔馬与云彩数据不符,请申请人向主曾祝务机关核实有关情况后再申请宣询。2、智儀然所得高于财政补贴范围,可自行勾选;其余五项所得为系统联认勾选,如有异议,请联系主管祝务机 关

Reminders: I. If your Tax Record does NOT reflect your actual tax position, please contact your in-charge tax authority. 2. You can select the contingent income you obtained during the tax year if it is included in the scope of the individual income tax rebate policy introduced by the local government. The other five categories of income you obtained during the tax year (including income from salary and wages, provision of independent personal services, authors' remuneration, royalties and business operations) will be selected by default per the system. If you have any questions regarding the selected item(s) of income, please contact your in-charge tax authority.

|   | 序号<br>No. | 入库行政区划<br>Administrative division<br>for tax revenue | 扣徴义务人纳税人识别号<br>被抗資单位纳税人识别号<br>(経営所得)<br>Witholding Agent's Tax<br>Identification<br>No.Jnvestee's Tax<br>Identification No.<br>(Income from Business<br>Operation) | 扣缴义务人名称<br>Witholding Agent's<br>Name | 所得项目<br>Income Item | 税款仍所運期<br>Period of Tax | 应纳税所得额<br>Taxable Income | 日敏税額(即実徴(退)<br>全額)<br>IIT Paid(is-Actual<br>Paid(Refunded)<br>Amount) | 入(退)库日期<br>Date of<br>Remittance (Return-<br>remittance) to/from<br>State Treasury |
|---|-----------|------------------------------------------------------|----------------------------------------------------------------------------------------------------|---------------------------------------|---------------------|-------------------------|--------------------------|-----------------------------------------------------------------------|------------------------------------------------------------------------------------|
|   | 1         | 东莞市                                                  |                                                                                                    | 1.1                                   | 正常工资薪金              | 2019-12-01至2019-12-31   |                          |                                                                       | 2020-01-14                                                                         |
|   | 2         | 东莞市                                                  |                                                                                                    |                                       | 经营所得                | 2019-11-01至2019-11-30   |                          |                                                                       | 2019-12-16                                                                         |
| 1 | 3         | 东莞市                                                  |                                                                                                    |                                       | 一般劳务报酬所得            | 2019-10-01至2019-10-31   |                          |                                                                       | 2019-11-11                                                                         |
|   | 4         | 东莞市                                                  |                                                                                                    |                                       | 其他偶然所得              | 2019-09-01至2019-09-30   |                          |                                                                       | 2019-10-23                                                                         |
|   | 5         | 东西市                                                  |                                                                                                    |                                       | 特许权使用器所得            | 2019-07-01至2019-07-31   |                          |                                                                       | 2019-08-12                                                                         |
|   | 6         | 东莞市                                                  |                                                                                                    |                                       | 稿酬听得                | 2019-06-01至2019-06-30   |                          |                                                                       | 2019-07-10                                                                         |
|   | 7         | 东莞市                                                  |                                                                                                    |                                       | 正常工资薪金              | 2019-05-01至2019-05-31   |                          |                                                                       | 2019-06-13                                                                         |
|   | 8         | 东莞市                                                  |                                                                                                    |                                       | 其他偶然所得              | 2019-04-01至2019-04-30   |                          |                                                                       | 2019-05-13                                                                         |
|   | 9         | 东莞市                                                  |                                                                                                    |                                       | 正常工资薪金              | 2019-03-01至2019-03-31   |                          |                                                                       | 2019-04-11                                                                         |
|   | 10        | 东莞市                                                  |                                                                                                    |                                       | 正常工资薪金              | 2019-02-01至2019-02-28   |                          |                                                                       | 2019-03-13                                                                         |
| 1 | 11        | 东莞市                                                  |                                                                                                    |                                       | 正常工资薪金              | 2019-01-01至2019-01-31   | -                        |                                                                       | 2019-02-22                                                                         |
|   | 12        | 东莞市                                                  |                                                                                                    |                                       | 综合所得                | 2019-01-01至2019-01-31   |                          |                                                                       | 2019-02-22                                                                         |

生成数据-Create My Tax Record

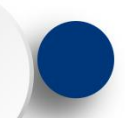

步骤5:查询结果出来以后,点击屏幕下方的【生成数据】按钮,在弹出页面根据实际情况填写申请信息。系统弹出【请根据本人实际情况核对查询结果】,申请人点击【是,本人已核实无误】按钮,然后在弹出的页面根据实际情况填写申请信息;如果申请人点击【否】按钮,系统返回查询结果页面。

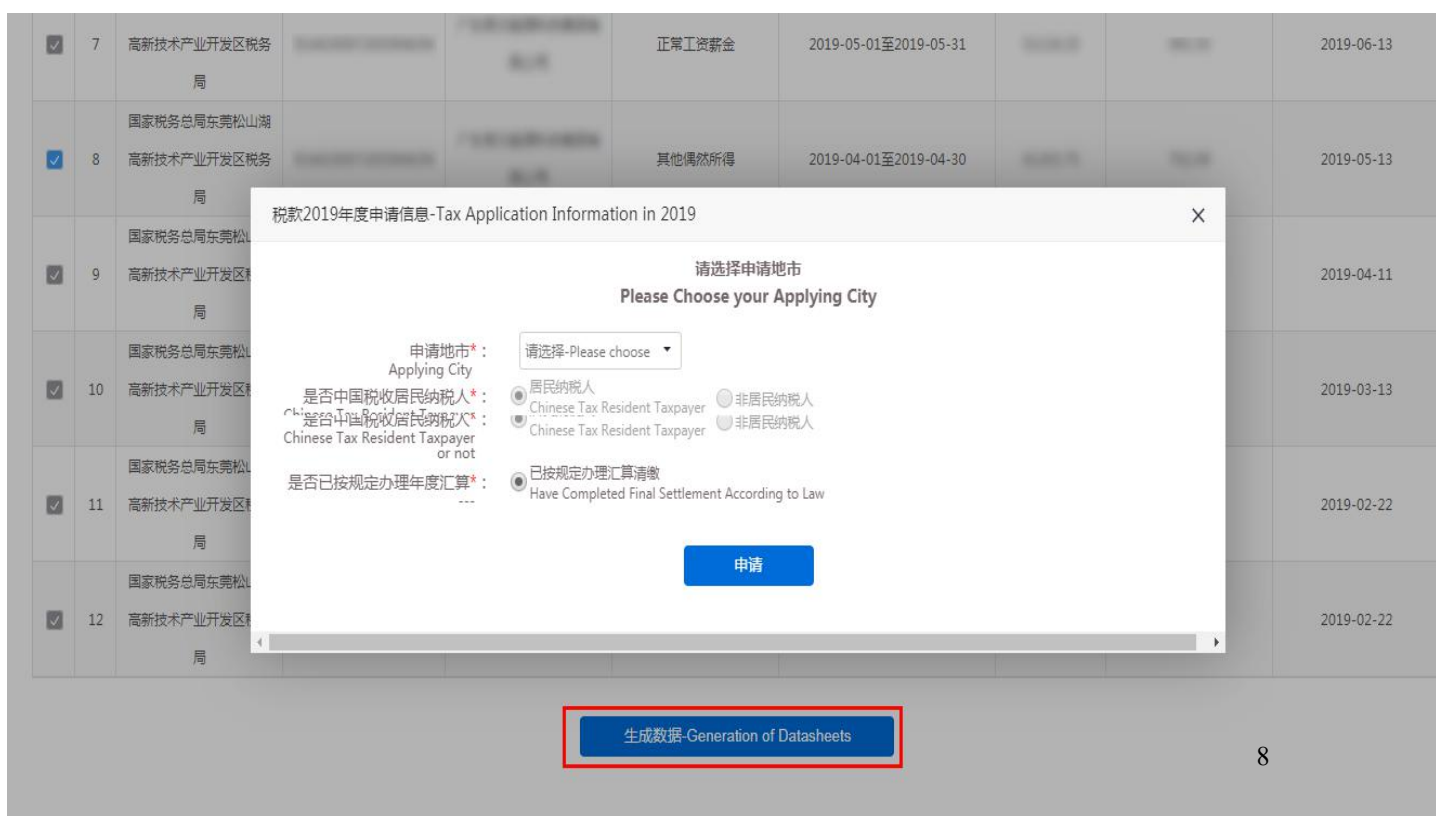

| 信息-Message         |                                                    | ×        |
|--------------------|----------------------------------------------------|----------|
| 请根据本人实际情况          | 核对查询结果                                             |          |
| Please Verify Your | Tax Record.                                        |          |
|                    |                                                    |          |
|                    | 是 , 本人已核实无误<br>Yes, I Have Verified My Tax Record. | 否<br>No. |

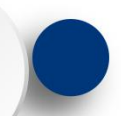

## 个税查询操作指引-粤港澳大湾区人才税e查操作步骤

# **步骤6:** 生成数据后,点击【下载PDF】按钮下载PDF文件,点击【导出excel】导出 excel文件。如无需下载的,直接点击"关闭"按钮。

| 今港澳大湾区人才税e<br>Tax E-Check of Talent in Guangdon<br>外税记录查询<br>Search My Tax Records                                                                                                    | 查<br>ng-Hong Kong-Macao Greater Bay Area<br>信息-Message ×                                                                                                    | <                                                                                                    |
|----------------------------------------------------------------------------------------------------|----------------------------------------------------------------------------------------------------|----------------------------------------------------------------------------------------------------|
| 查询条件<br>FilterYour Result                                                                                                    | 数据已生成<br>Your Tax Record Has Been Created.                                                                                                    |                                                                                                    |
| <ul> <li>纳税人名称:<br/>Taxpayer's Name</li> <li>税款所属年度: 2019 ▼</li> <li>Tax Year</li> <li>温馨提示: 1、若查询结果与实际数据</li> <li>关。</li> <li>Reminders:1. If your Tax Record does N<br/>the scope of the individual income tax n<br/>of independent personal services, author<br/>contact your in-charge tax authority.</li> </ul> | <ul> <li>粤港澳大湾区个人所得税优惠政策财政补贴个税所得项目数据表已生成,查询序列号将作为审核部门调取数据的识别号,申请补贴时需提交该序列号,请妥善保存,并按各地指南操作。</li> <li>The Income and Tax Record for Qualified Overseas Talents of Guangdong-Hong Kong-Macao Greater Bay Area Has Been Created. The Serial Number Shall be Provided with Other Supporting Documents When You Apply for Individual Income Tax Rebate. The Department Responsible for Reviewing and Approving the Rebate Will Also Use the Serial Number as An Identifier to Retrieve Data. Please Properly Keep the Serial Number and Follow the Application Guidelines of the Local Governments Respectively.</li> <li>1、查询序列号(Serial Number for Query):</li> <li>2、纳税人识别号(Type of Identification Certificate):</li> </ul> | 45<br>人勾选,如有异议,请联系主管税务机<br>during the tax year if it is included in<br>ome from salary and wages, provisions<br>he selected item(s) of income, please |
| 序号<br>No. Administrative division<br>for tax revenue                                                                                                    | 关闭 下载PDF 导ttjexcel<br>Close Download Export in Excel Datasheets<br>9<br>Identification No.<br>Income from Business<br>Operation )                                                                                                    | 即实缴(退) 入(退)库日期<br>额) Date of<br>(ie.Actual Remittance(Return-<br>efunded) remittance)to/from<br>Amount) State Treasury                                |

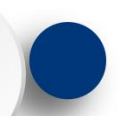

## 个税查询操作指引-粤港澳大湾区人才税e查操作步骤

# 步骤7:已生成的记录可以在【已生成数据采集表】中查询,可点击操作列中的【下载PDF】按钮下载PDF文件,点击【导出excel】按钮导出excel文件。

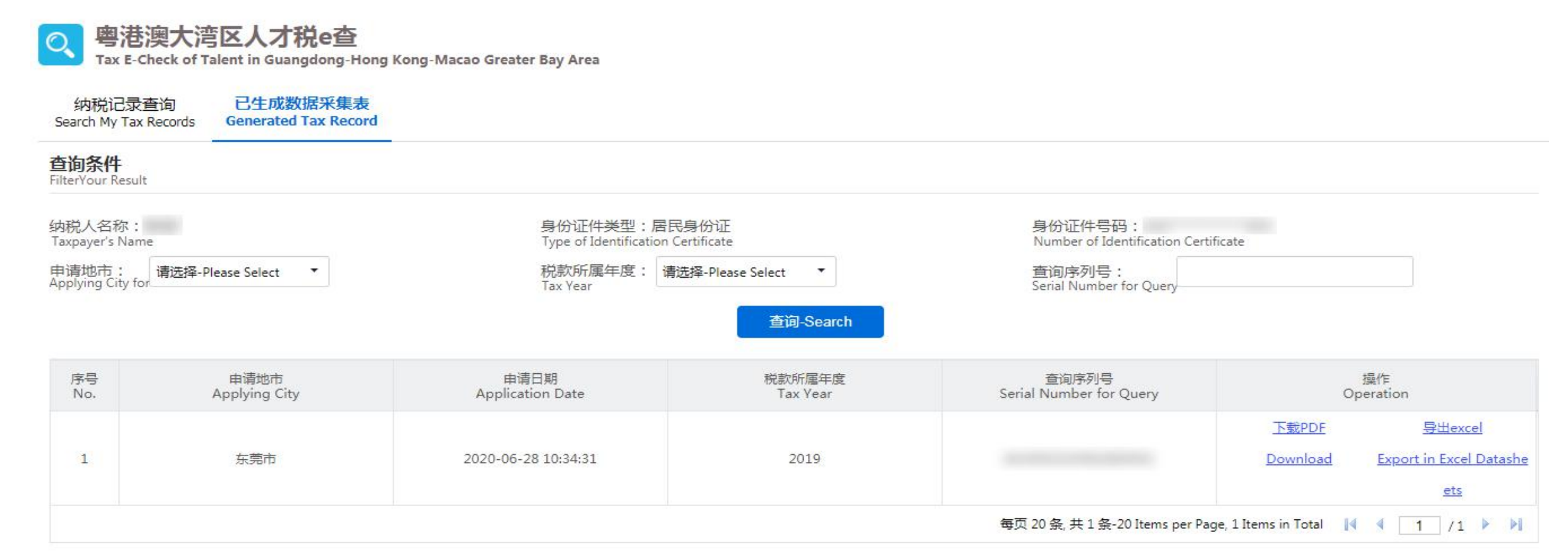

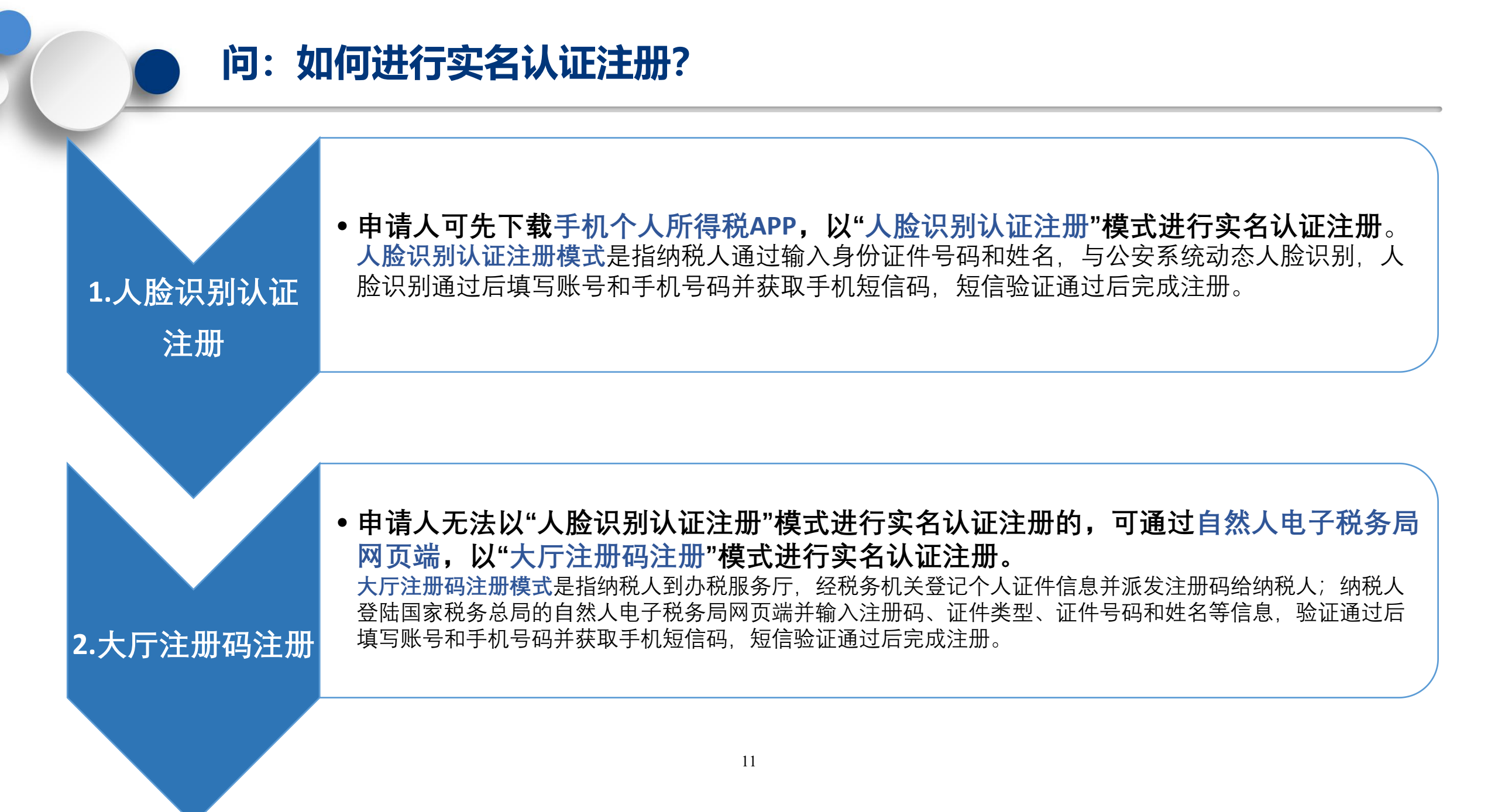

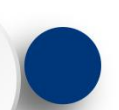

## 问:如何下载安装手机个人所得税APP?

## 扫码下载

扫码下载"个人所得税" APP

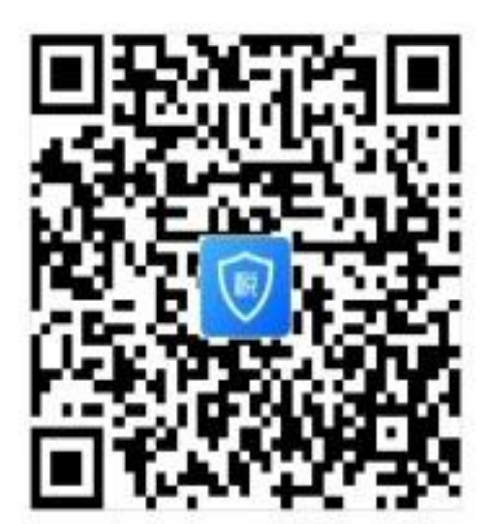

| ①扫描二维码下载安装。                  |  |  |  |
|------------------------------|--|--|--|
| ②在各手机应用市场搜索"个人所得税"下          |  |  |  |
| 载安装。                         |  |  |  |
| 上: 苹果IOS系统需要IOS 9.0或更高版本; 安卓 |  |  |  |
| Android系统需要4.3或更高版本。         |  |  |  |

## 问:如何进行人脸识别认证注册?

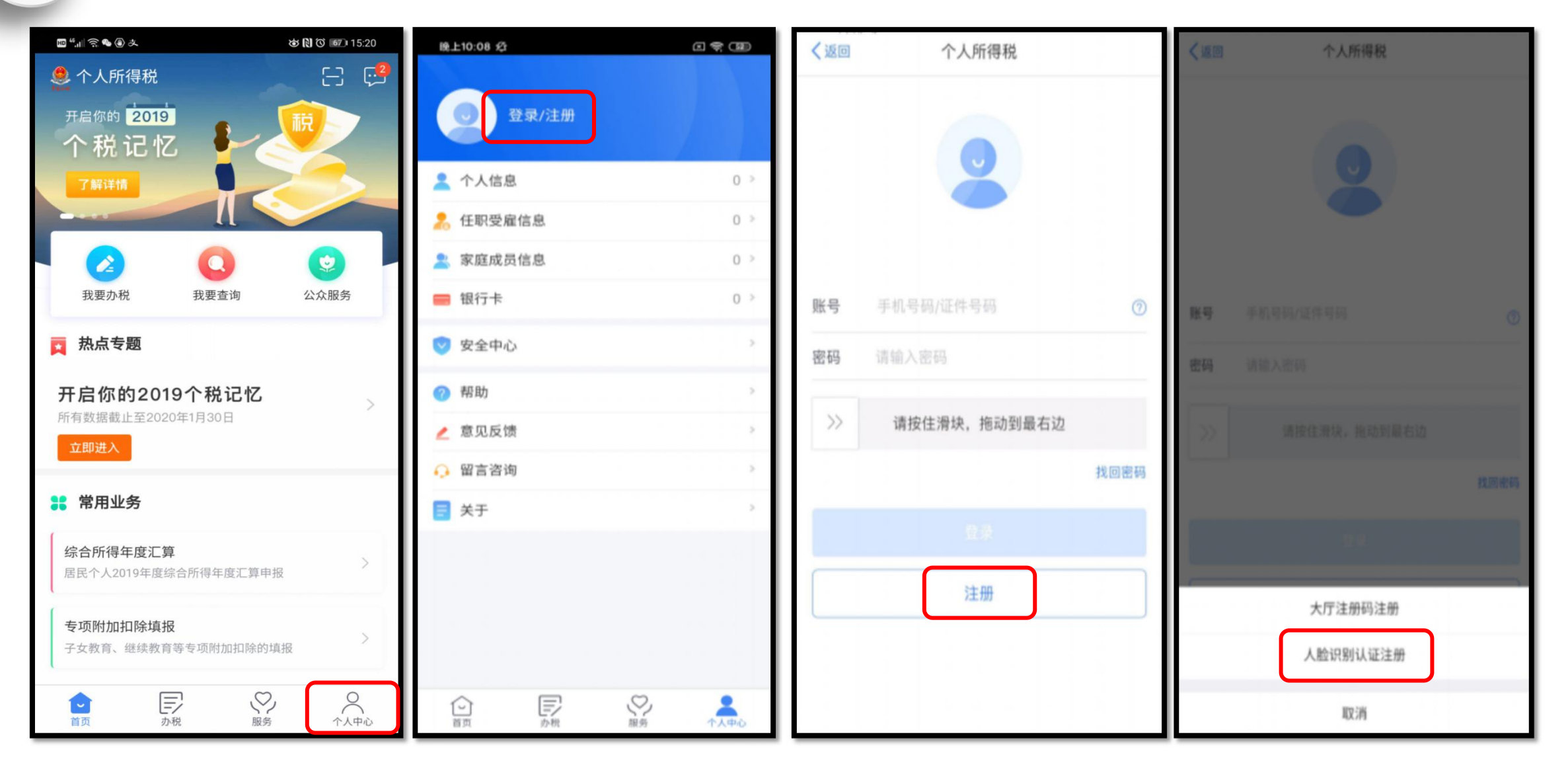

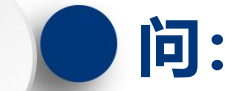

人脸识别认证注册支持的7类证件类型:

- 1. 居民身份证
- 2. 港澳居民来往内地通行证
- 3. 港澳居民居住证
- 4. 台湾居民来往大陆通行证
- 5. 台湾居民居住证
- 6. 永久居留身份证

## 7. 中国护照

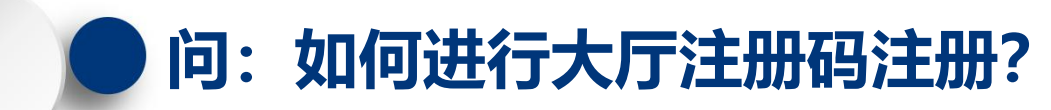

## 登录自然人电子税务局,点击【立即注册】或页面右上角【注册】。

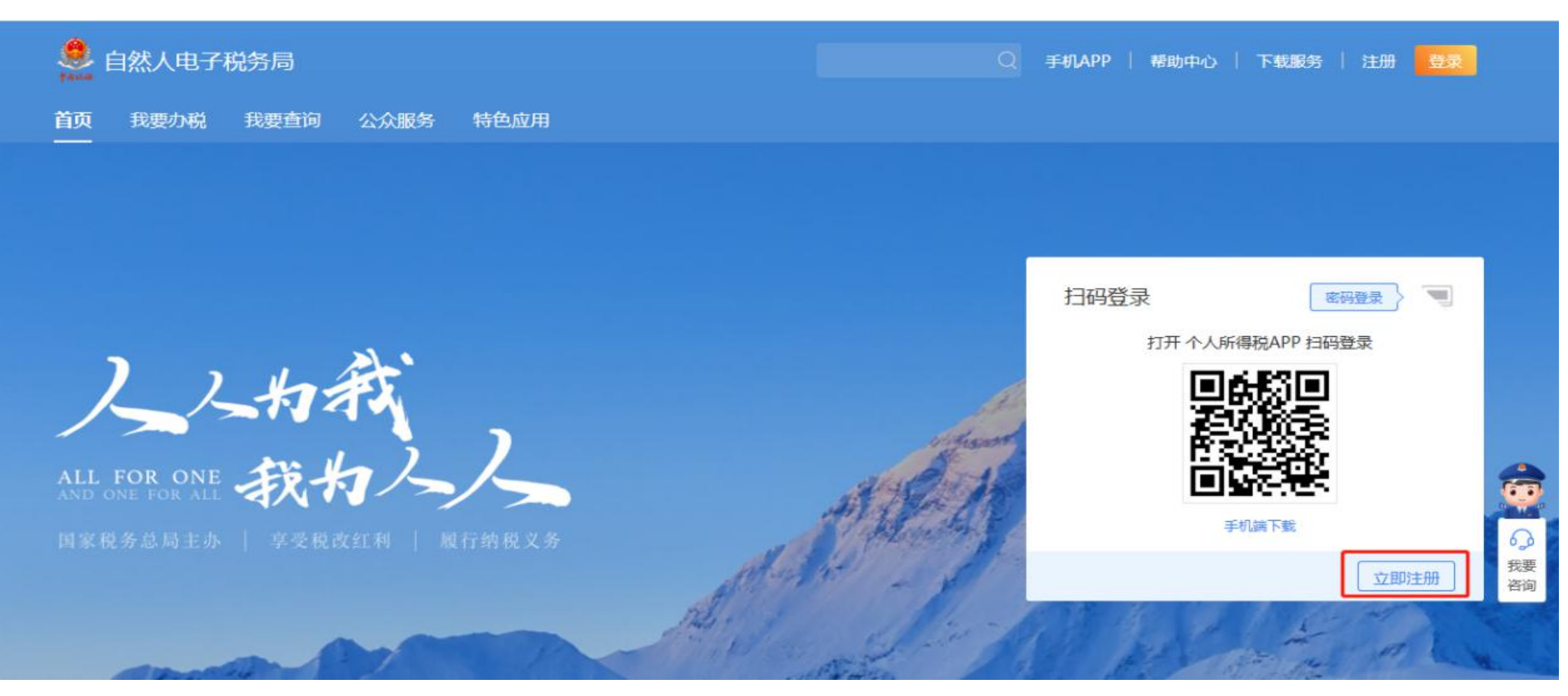

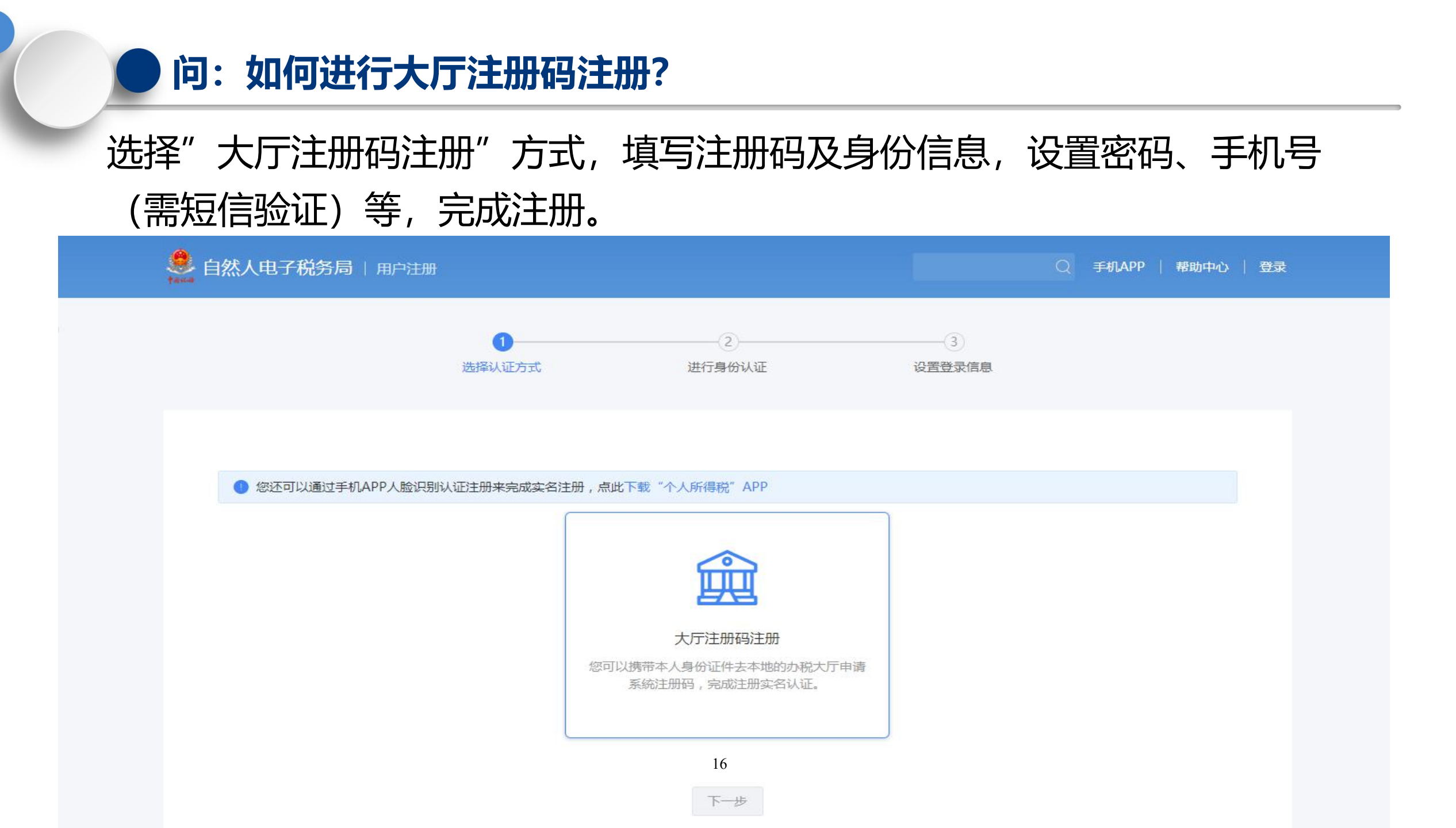

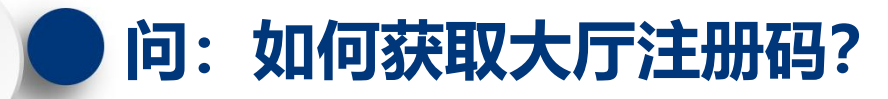

## 获取大厅注册码的方式:

- **1. 自行办理:** 纳税人携带本人有效身份证明原件前往佛山市任一办 税服务厅申请注册码,并在注册码的7天有限期内完成自然人电子 税务局的首次注册。
- **2. 委托办理:**纳税人因客观原因无法到办税服务厅自行办理的,可 委托扣缴单位财务人员到办税服务厅代为办理获取注册码。

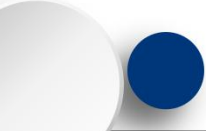

## 扣缴单位为纳税人到办税服务厅代为申请注册码时应提交以下资料:

1. 粤港澳大湾区个人所得税优惠政策财政补贴涉税事项授权委托书(见附件);

- 2. 纳税人有效身份证件复印件;
- 3. 经办人身份证原件及复印件;
- 4. 经办人同时被多名纳税人委托办理的,需提交申请明细表。

## 问: 查询出来的纳税记录不完整该怎么办?

### 原因:

自然人税收档案管理体制是基于身份证件的唯一性来保证档案的唯一性,外籍人员因身份证件 改变或证件号码改变可能造成同一人有多条自然人登记档案。 扣缴单位在对外籍人员进行自然人信息采集时,由于扣缴客户端无法对登记信息进行验证或历 史数据迁移等原因,可能出现自然人身份变更、信息变更、错误采集等原因导致税务系统存在 两条及以上自然人登记档案,或者申请财政补贴时提供的自然人身份信息与税务端登记信息不

一致的情况,造成同一自然人一个纳税年度内纳税记录不完整或无法打印纳税记录。

## 已出现纳税记录不完整的,办理自然人并档。

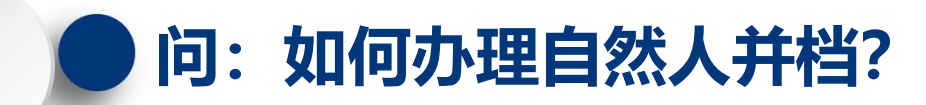

## 办理自然人并档的方式:

- **1. 自行办理: 纳税人**携带本人有效身份证明原件前往佛山市任一办 税服务厅办理自然人并档。
- **2. 委托办理:**纳税人因客观原因无法到办税服务厅自行办理的,可 委托扣缴单位财务人员到办税服务厅代为办理自然人并档。

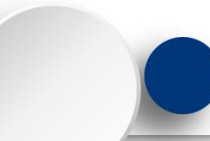

扣缴单位为纳税人到办税服务厅代为办理自然人并档时应提交以下资料:

1. 粵港澳大湾区个人所得税优惠政策财政补贴涉税事项授权委托书(见附件);

- 2. 纳税人有效身份证件复印件;
- 3. 经办人身份证原件及复印件;

4. 自然人并档确认表。

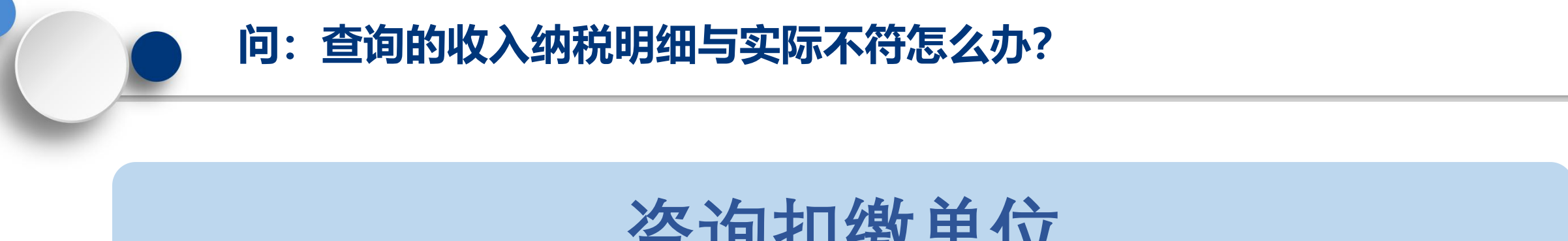

## 咨询扣缴单位

 可就该笔纳税明细咨询扣缴单位,如金额有误的, 可联 系扣缴单位请其更正扣缴申报。

## 发起申诉处理

• 如确定本人从未取得过纳税明细数据中的某一项, 或发 现个人身份信息被冒用的情况,可直接通过自然人电子 税务局网页端就该笔记录发起申诉处理

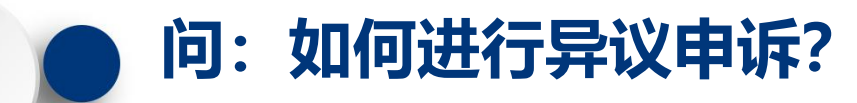

## 可以在自然人电子税务局首页--特色应用 --纳税记录查询,查询收入纳税人明细。

| 🧶 自然人电子税务局                        |                  | Q 🗋   手机APP   帮助中心   下载服务 🥏 |  |  |  |
|-----------------------------------|------------------|-----------------------------|--|--|--|
| 首页 我要办税 我要查询 公众服务                 | 特色应用             |                             |  |  |  |
| 广东省 [切换]                          |                  |                             |  |  |  |
| 特色应用                              |                  |                             |  |  |  |
| 进行个人所得税纳税明细的在线查询                  | 进行个人所得税申报收入的在线查询 | 进行申报收入申诉记录的在线查询             |  |  |  |
| <b>纳税记录开具</b><br>进行个人所得税纳税明细的在线开具 | 23               |                             |  |  |  |

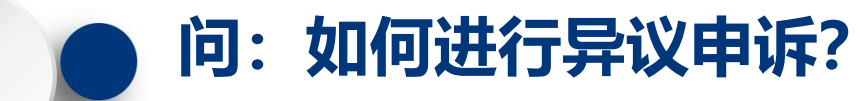

## 若对某条收入明细数据存在异议,点击这条数据,查看明细,可以进行修改、申诉 或删除。申诉处理中的收入,暂不纳入个税补贴范围。

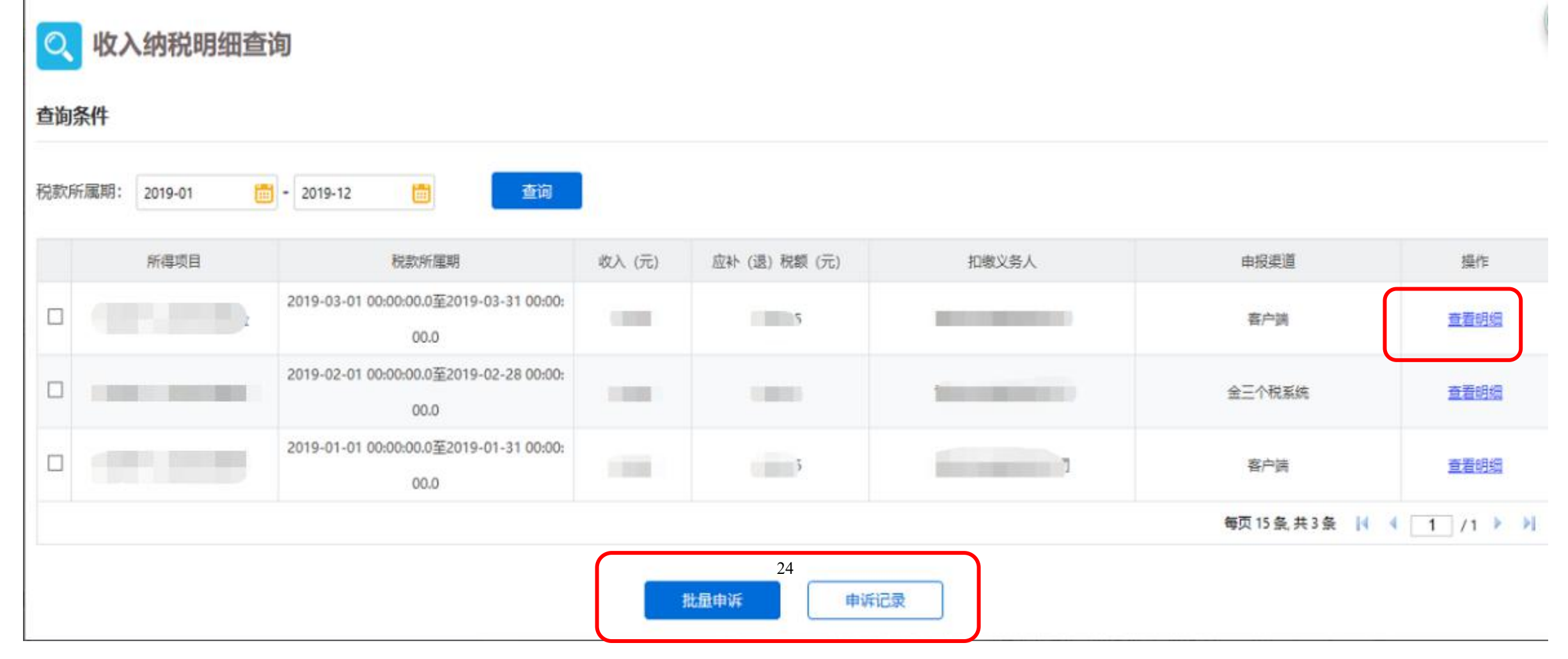

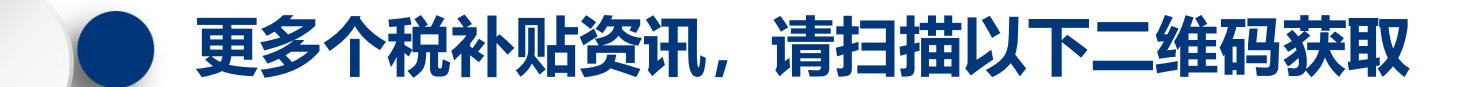

佛山税务

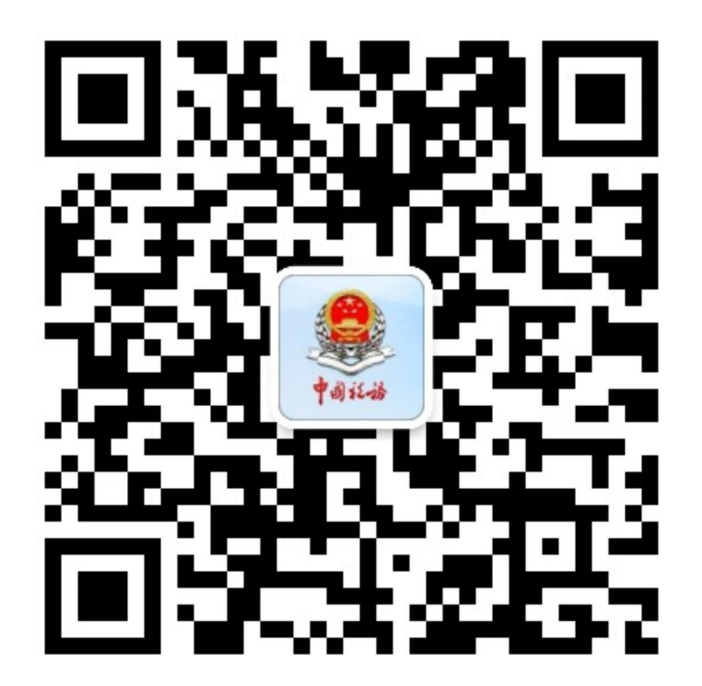